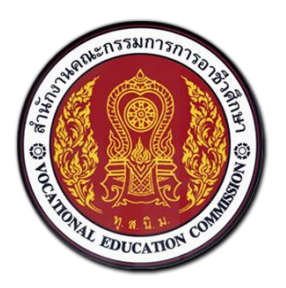

# สำนักงานคณะกรรมการการอาชีวศึกษา

# คู่มือการใช้งานระบบบริหารจัดการศูนย์กำลังคนอาชีวศึกษา

สำหรับสถานประกอบการ

# ศูนย์เครือข่ายกำลังคนอาชีวศึกษา

Vocational Manpower Center

Version 4.0

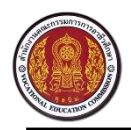

# สารบัญ

| ภาพร  | วมของระเ    | บบสำหรับสถานประกอบการ             | 1 |
|-------|-------------|-----------------------------------|---|
| แผนผ้ | ังการทำงา   | น                                 | 3 |
| 1.    | วิธีการลง   | ทะเบียนสถานประกอบการ              | 4 |
| 2.    | วิธีการเข้า | าสู่ระบบ                          | 7 |
| 3.    | วิธีการเปล่ | ลี่ยนรหัสผ่าน                     | 8 |
| 4.    | วิธีการลืม  | เรหัสผ่าน                         | 9 |
| 5.    | วิธีการค้น  | เประวัติคนหางาน1                  | 0 |
| 6.    | วิธีการสร้  | ้างประกาศรับสมัครงาน              | 2 |
|       | 6.1 วิธี    | การแก้ไขประกาศรับสมัครงาน1        | 4 |
|       | 6.2 วิธี    | การลบประกาศรับสมัครงาน 1          | 5 |
| 7.    | วิธีการดูร  | ายชื่อผู้มาสมัครงานและติดต่อกลับ1 | 6 |
| 8.    | วิธีการดูบ  | ไระวัติคนหางานที่เก็บไว้ 1        | 7 |
|       | 8.1 วิธี    | การลบประวัติคนหางานที่เก็บไว้ 1   | 7 |
| 9.    | วิธีการแก้  | ไขข้อมูลส่วนตัว 1                 | 8 |
| 10.   | วิธีการออ   | กจากระบบ                          | 9 |

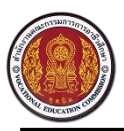

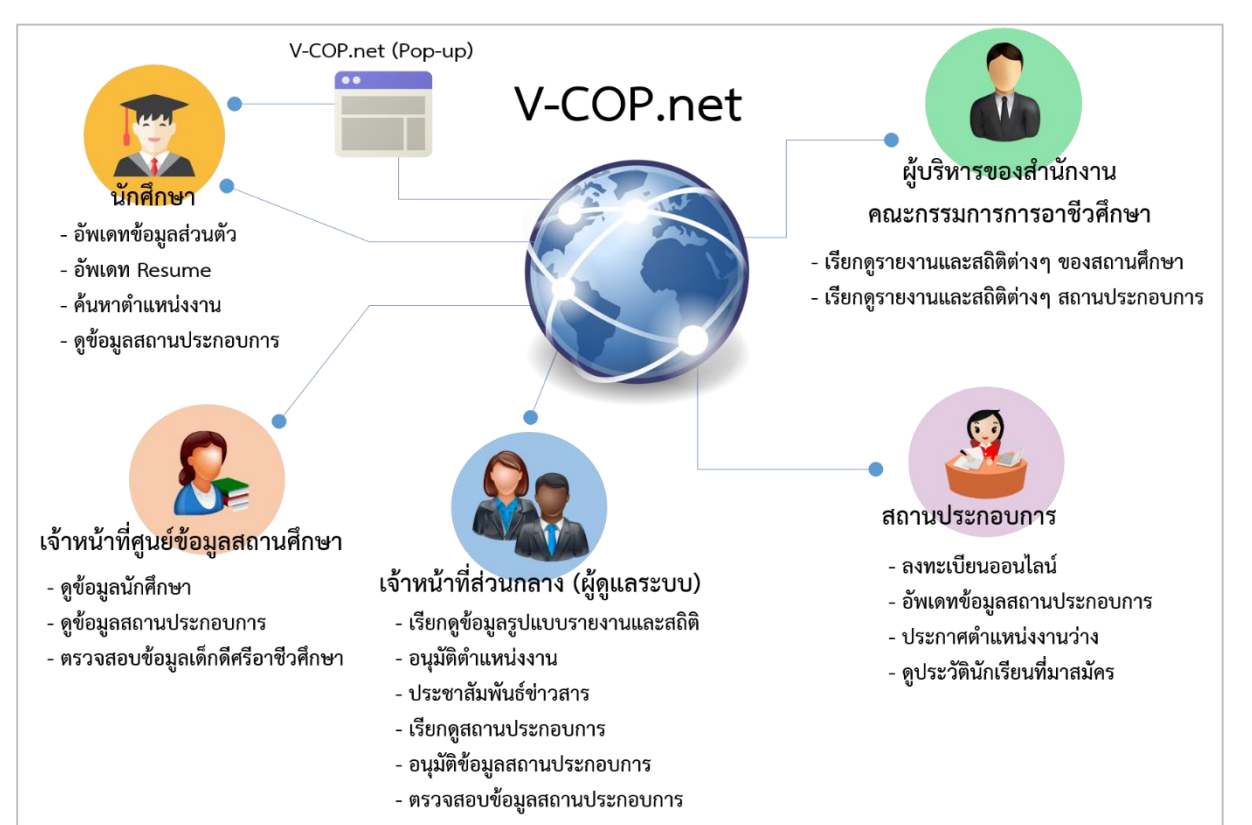

#### ภาพรวมของระบบสำหรับสถานประกอบการ

#### ผู้ใช้งาน : สถานประกอบการ

- สามารถบันทึก และแก้ไขข้อมูลส่วนตัวของสถานประกอบการได้ พร้อมทั้งอัปโหลดรูปโปรไฟล์หรือรูป สถานประกอบการได้
- สามารถบันทึก และแก้ไขข้อมูลตำแหน่งงานว่างที่ต้องการรับสมัครได้
- สามารถบันทึก และแก้ไขข้อมูลตำแหน่งฝึกงานที่ต้องการรับสมัครได้
- สามารถดูข้อมูลข่าวประชาสัมพันธ์ได้
- สามารถรับข้อมูลการสมัครงานของนักศึกษาผ่านอีเมล และตอบรับนัดสัมภาษณ์ผ่านอีเมลได้
- สามารถเข้าดูข้อมูลนักศึกษาที่เข้ามาสมัครงาน หรือสมัครฝึกงานได้ พร้อมทั้งเก็บประวัตินักศึกษาที่ น่าสนใจไว้ได้
- สามารถเข้าดูรายชื่อนักศึกษาที่สถานประกอบการติดต่อกลับไปได้
- สามารถค้นหานักศึกษาที่สนใจโดยการกรองข้อมูลจาก ปี่ที่จบ /ระดับการศึกษา /ประเภทวิชา / จังหวัด เป็นต้น

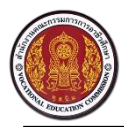

- สามารถลงทะเบียนสมาชิกแบบออนไลน์ พร้อมแนบข้อมูล(Profile) สถานประกอบการและ แบบฟอร์มการรับสมัครในรูปแบบไฟล์เอกสาร (PDF) และรับรหัสผ่าน ผ่านทางอีเมลได้
- สามารถเข้าสู่ระบบศูนย์กำลังคนอาชีวศึกษา (Log in) จากหน้าเว็บไซต์ได้

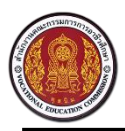

Vocational Manpower Center

#### แผนผังการทำงาน

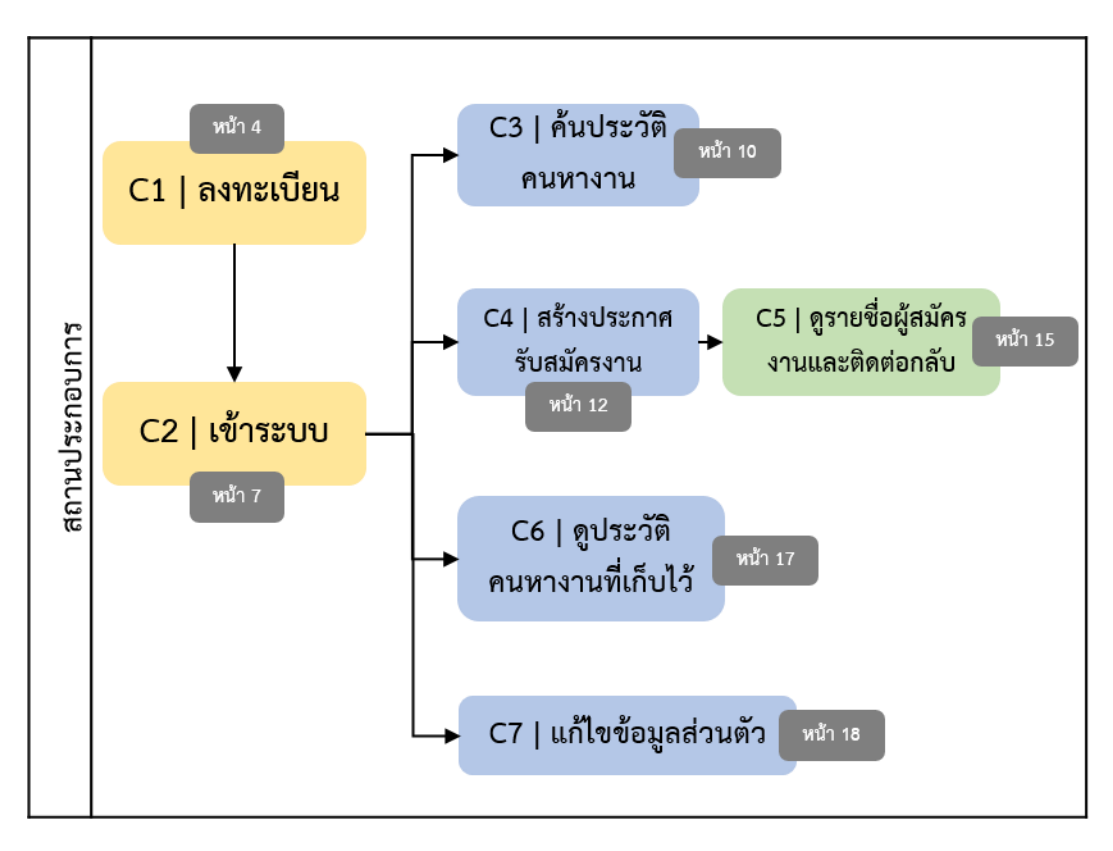

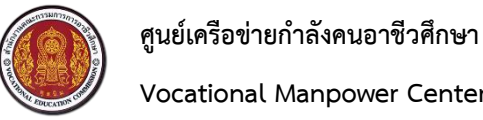

#### วิธีการลงทะเบียนสถานประกอบการ 1.

เปิดเว็บเบราว์เซอร์ (Browser) พิมพ์ URL : http://www.v-cop.net ในช่อง URL เพื่อเข้าสู่หน้าเว็บไซต์

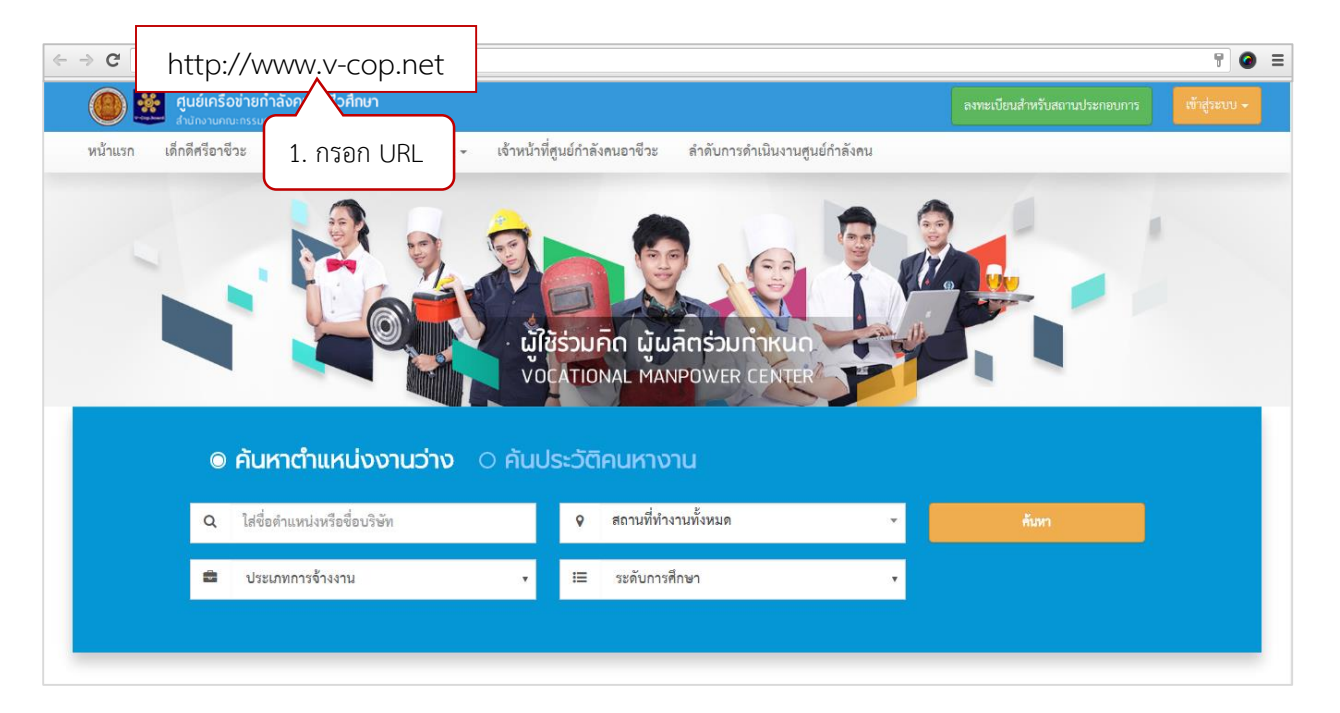

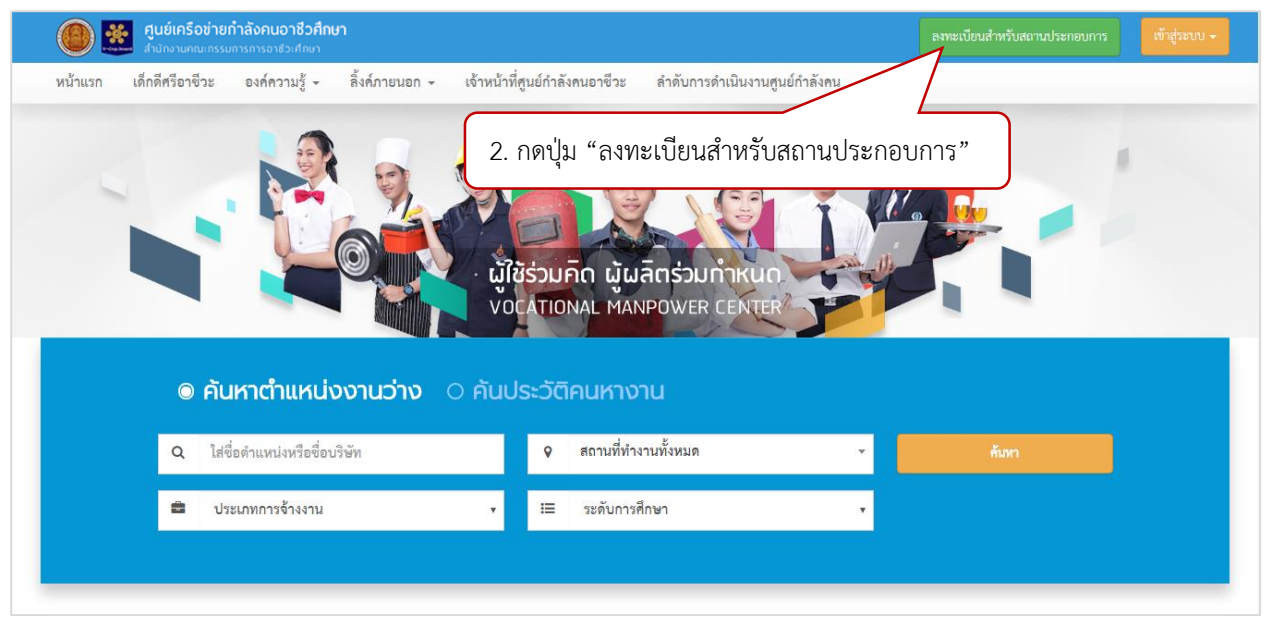

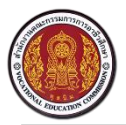

#### Vocational Manpower Center

| 🝈 👯 ศูนย์เครือข่ายกำลังคนอาชีวศี                                                | กษา                                                                                                    |                               |                              | ลงทะเบียนสำหรับสถานประกอบการ เจ้าสู่ระบบ - |
|---------------------------------------------------------------------------------|----------------------------------------------------------------------------------------------------|-------------------------------|------------------------------|--------------------------------------------|
| หน้าแรก เด็กดีศรีอาชีวะ องค์ความรู้ <del>-</del>                                | ลิ้งค์ภายนอก 🗸                                                                                                  | เจ้าหน้าที่ศูนย์กำลังคนอาชีวะ | ลำดับการดำเนินงานศูนย์กำลังค | u                                          |
| ลงทะเบียนสถานประกอบกา                                                           | s                                                                                                    |                               |                              |                                            |
|                                                                                 |                                                                                                    |                               |                              | 2 กรากรายาวยาอียด                          |
| ข้อมูลสถานประกอบการ                                                             |                                                                                                    |                               |                              | ว. แรกแร เกยะเอกผ                          |
| ขอสถานบระกอบการ : *                                                             | 1000000000                                                                                                    |                               |                              | 7/                                         |
| าระเททนาระ *                                                                    | quinternant                                                                                                    |                               |                              | (1970)                                     |
| เพชบหวอราชน : *                                                                 |                                                                                                    |                               |                              | M114500                                    |
| ประกันสงคมเลขที่:                                                               | Talma.                                                                                                    |                               |                              |                                            |
| ประเภทวสาหกจ :                                                                  | ไม่หลา                                                                                                    |                               | · ·                          |                                            |
| ประเภทธุรกจ :                                                                   | เมระบุ                                                                                                    |                               | •                            |                                            |
| รายละเอยคสถานบระกอบการ :                                                        |                                                                                                    |                               |                              |                                            |
| หน้าแรก เด็กดีศรีอาชีวะ องค์ความรู้ -                                           | ลิ้งค์ภายนอก 👻                                                                                                  | เจ้าหน้าที่สูนย์กำลังคนอาชีวะ | ลำดับการดำเนินงานศูนย์กำลังค | u                                          |
|                                                                                 |                                                                                                    |                               | b                            |                                            |
| หลักฐานการจดทะเบียน :<br>คำแนะนำ : ระบบ รองรับไฟล์ นาสกูล .pdf, .png, .ioe หรือ | jpeş เท่านั้น                                                                                                   |                               | 1 Choose file                |                                            |
| 1. 19 19 19 19 19 19 19 19 19 19 19 19 19                                       |                                                                                                    |                               |                              |                                            |
| บัญชีผู้ใช้งาน                                                                  |                                                                                                    |                               |                              |                                            |
| ซื่อบัญซีผู้ใช้ (username) : *                                                  | company1                                                                                                    |                               |                              |                                            |
| รหัสผ่าน : *                                                                    |                                                                                                    |                               |                              |                                            |
| ยืนยันรหัสผ่าน :                                                                |                                                                                                    |                               |                              |                                            |
|                                                                                 |                                                                                                    |                               |                              |                                            |
| ที่อยู่สถานประกอบการ                                                            |                                                                                                    |                               |                              |                                            |
| พอยู่: *                                                                        | laisea                                                                                                    |                               |                              |                                            |
| 01N20 :                                                                         | 11/200                                                                                                    |                               |                              |                                            |
| (09/81/10 :                                                                     | Telever                                                                                                    |                               |                              |                                            |
| แขรง/ทาบส :                                                                     | mad                                                                                                    |                               | •                            |                                            |
| วทรเบวชเผย:                                                                     |                                                                                                    |                               |                              |                                            |
| Sustan -                                                                        |                                                                                                    |                               |                              |                                            |
| เทรสาว :                                                                        |                                                                                                    |                               |                              |                                            |
| ยเมส : *                                                                        |                                                                                                    |                               |                              |                                            |
| Understand : "                                                                  |                                                                                                    |                               |                              |                                            |
| Teoste :                                                                        |                                                                                                    |                               | 🔔 Choose file                |                                            |
| งานา .<br>คำแนะนำ : ระบบ รองรับไฟล์ นาสกุล .pdf, .png, .jpg หรือ                | jpeg เท่านั้น                                                                                                   |                               |                              |                                            |
| สายแนน เกาะสายสายความสาย                                                        | in and the second second second second second second second second second second second second second second se |                               | 🔔 Choose file                |                                            |
| ท แพนองร์ I : รชบบ รองรบรทส นาสกุล .pdf, .png, .jpg 490                         | เสือกแตนที่                                                                                                    |                               |                              |                                            |
|                                                                                 |                                                                                                    |                               |                              |                                            |
| ข้อมูลผู้ประสานงานของสถาน                                                       | ประกอบการ                                                                                                    | S                             |                              |                                            |
| คำนำหน้าชื่อ :                                                                  | เด็กซาย                                                                                                    |                               | ¥                            |                                            |
| ชื่อ : *                                                                        |                                                                                                    |                               |                              |                                            |
| นามสกุล : <b>*</b>                                                              |                                                                                                    |                               |                              |                                            |
| ตำแหน่ง :                                                                       |                                                                                                    |                               |                              | 4. กดปุ่ม "สมัครสมาชิก"                    |
| โทรศัพท์ : *                                                                    |                                                                                                    |                               |                              | ,                                          |
|                                                                                 |                                                                                                    |                               |                              | ยหลัก สมัคลมาชิก                           |

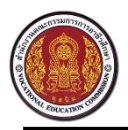

หลังจากสถานประกอบการสมัครสมาชิกเรียบร้อยแล้ว มีการยืนยันการสมัครสมาชิก โดยระบบจะส่งอีเมล ยืนยันการสมัครสมาชิกไปยังอีเมลที่แจ้งไว้ กดเปิดอีเมลที่ได้รับ

| Google                 | Napaporn 🇰                                                                                                    | 0 N         |
|------------------------|----------------------------------------------------------------------------------------------------|-------------|
| Gmail -                | 49 conversations have been moved to the Bin. Learn more Unde                                                                                                  | <b>\$</b> - |
| COMPOSE                | Primary Social Gree Promotions Gree +                                                                                                    |             |
| Inbox (116)<br>Starred | 🗌 📩 📄 Zealtech VEC-VCO 💦 [V-COP] Corperation Registration confirm - Dear, ข้อเหคอินเตอร์แข้นแนล To complete registration, please click the link below. http:/ | 5 Apr       |
| Important              | Apr. 10, 2014 - Capsules Released - WELCOME AGENT N2Y3RHI9 The global struggle for control of X/ 1                                                            | 11/04/2014  |
| Sent Mail              | 🛛 🕁 🗆 Welcome น 5. เปิดอีเมลที่ได้รับ major.com Membership - ยินดีด้อนรับท่านได้เข่าเป็นสมาชิก ของ Thalticketmajor.com User name = aphiwong 🛛                 | 09/04/2014  |
| Drafts  Circles        | 🗌 🚖 📄 Niantic Project Operatio. Ingress: Global Intel - Apr. 03, 2014 - Resistance Takes #Recursion - WELCOME AGENT N2Y3RHI9 The global struggle for o 🛛 🔾    | 04/04/2014  |
| More 🕶                 | 🗌 🔆 📄 Niantic Project Operatio. Ingress: Global Intel - Mar. 27, 2014 - Enlightened Capture Kyoto - WELCOME AGENT N2Y3RHI9 The global struggle for con 2      | 28/03/2014  |

# กดลิ้งเพื่อยืนยันการสมัครสมาชิก

| Google                                                                                                   | ~ < N                                                                                                    |
|----------------------------------------------------------------------------------------------------|----------------------------------------------------------------------------------------------------|
| Gmail <del>-</del>                                                                                       | ←         ●         ●         More ~         7 of 41 <                                                                                                    |
| COMPOSE<br>Inbox (1)<br>Starred<br>Important<br>Sent Mail<br>Drafts<br>Circles<br>More ~<br>Napaporn ~ Q | [V-COP] ยืนยันการลงทะเบียนสถานประกอบการ       Imbox ×       Imbox ×       VEC-VCOP         VEC-VCOP <vvcop2550@gmail.com>       21 Jul (6 days ago) (1mbox ×)       Add to circles         to me        21 Jul (6 days ago) (1mbox ×)       Imbox ×       Imbox ×</vvcop2550@gmail.com> |
|                                                                                                    | ช่อปัญชัยุไข: napapom<br>รหัสผ้าน: napapom0<br>ขอขอบคุณ<br>ศูนย์กำลังคนอาชีวศึกษา                                                                                                    |

# เมื่อทำการยืนยันสมัครสมาชิกเรียบร้อยแล้ว ระบบจะแสดงผลดังรูปด้านล่าง

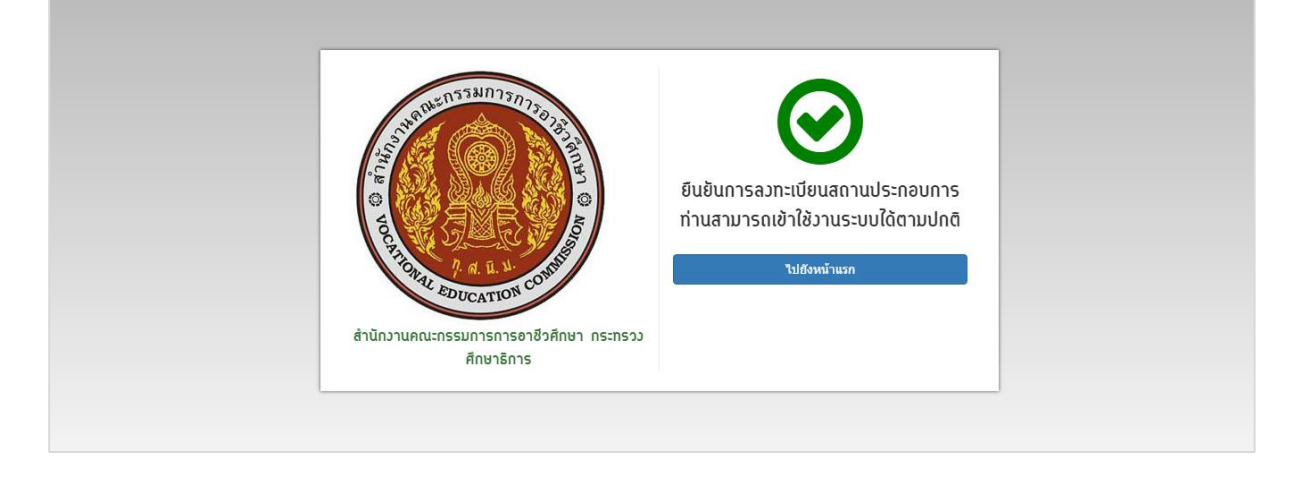

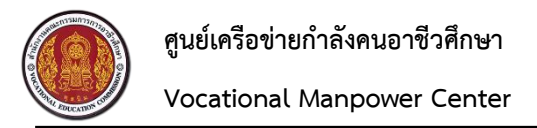

#### 2. วิธีการเข้าสู่ระบบ

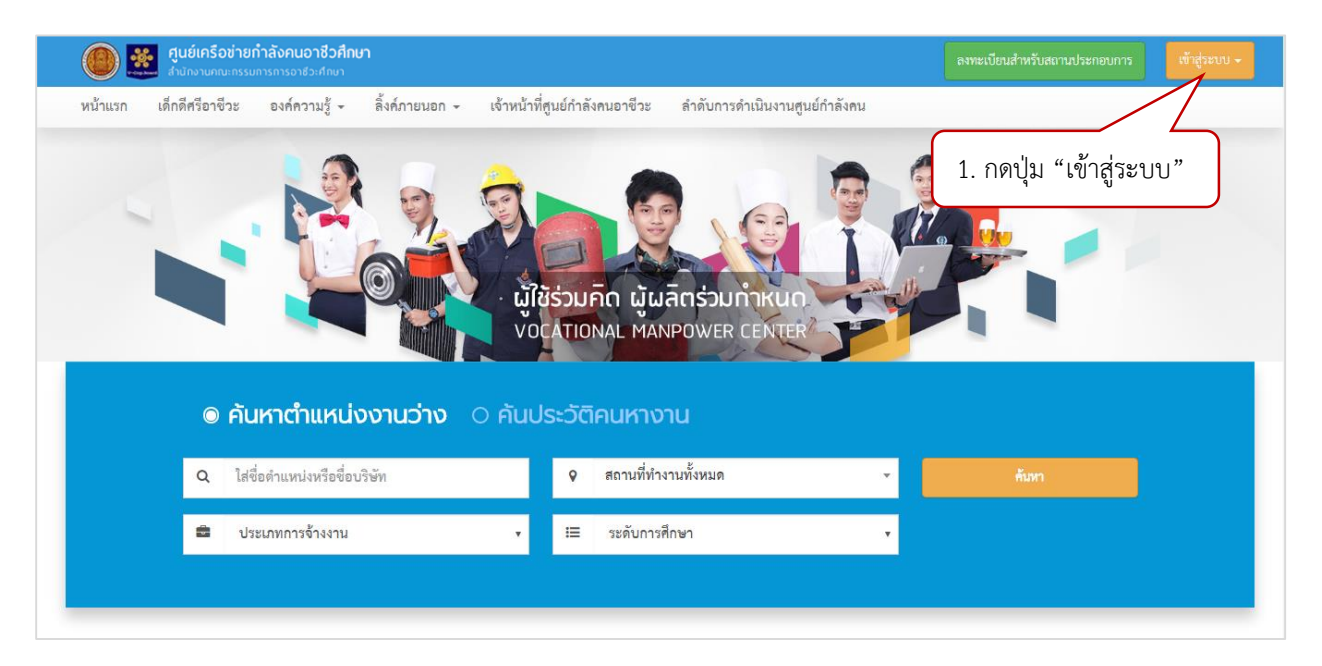

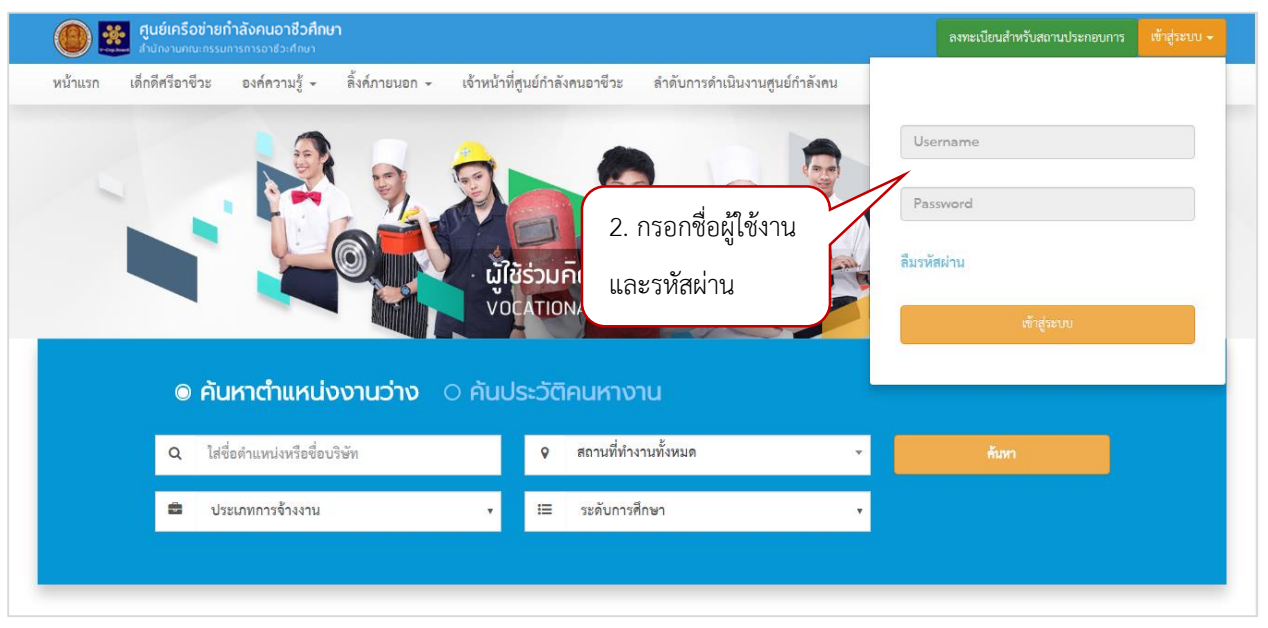

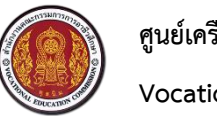

Vocational Manpower Center

# 3. วิธีการเปลี่ยนรหัสผ่าน

|                                                    | สังคนอาชีวศึกษา<br>รการอาชีวเศกษา               |                                                                            | 1. กดที่ชื่อบริษัท _₄       |
|----------------------------------------------------|-------------------------------------------------|----------------------------------------------------------------------------|-----------------------------|
| าโรมกาสร้างเสนัดธรรม                               | ออมูลปรษท                                       |                                                                            | ข้อมูลส่วนตัว               |
| <u>บระกำทรบสมทรงาน</u><br>ประวัติคนหางานที่เก็บไว้ |                                                 | คุ่มช่า2                                                                   | เปลี่ยนรหัลผ่าน             |
| ช้อมูลส่วนตัว                                      |                                                 |                                                                            |                             |
|                                                    | ข้อมูลสถานประกอบการ                             |                                                                            | 2. กดปุ่ม "เปลี่ยนรหัสผ่าน" |
|                                                    | ชื่อสถานประกอบการ :                             | company1                                                                   |                             |
|                                                    | โลโก้ :                                         |                                                                            | ♣ Choose file               |
|                                                    |                                                 | ์<br>คำแนะนำ : ระบบ รองรับไฟล์ นาสกุล .png , .jpg และ .jpeg เท่านั้น ขนาด1 | ที่เหมาะสม 200 * 200 px     |
|                                                    | ทะเบียนการค้าเลขที่ / ทะเบียน ภพ.20             | 123-456-789-10                                                             |                             |
|                                                    | :                                               |                                                                            |                             |
|                                                    | ประกันสังคมเลขที่ :                             | 123-123-458-485                                                            |                             |
|                                                    | ประเภทวิสาหกิจ :                                | อาหารจีน                                                                   | T                           |
|                                                    |                                                 |                                                                            |                             |
|                                                    | <mark>ลังคนอาชีวศึกษา</mark><br>รการอาชีวะศึกษา |                                                                            | <b>\$</b>                   |
|                                                    | 3. กรอกรหัสเ                                    | ง่านใหม่และ                                                                |                             |
| ค้นประวัติคนหางาน                                  | ยืนยันรหัสผ่า                                   | นใหม่                                                                      |                             |
| ประกาศรับสมัครงาน                                  |                                                 | $\sim$                                                                     |                             |
| ประวัติคนหางานที่เก็บไว้                           | รหัสผ                                           | ถ่านใหม่ :                                                                 | 4 กดงไม "บับทึก"            |
| ข้อมลส่วนตัว                                       |                                                 |                                                                            |                             |
|                                                    | ยืนยันร                                         | หัสผ่าน :                                                                  |                             |
|                                                    |                                                 |                                                                            | บันทึก                      |
|                                                    |                                                 |                                                                            |                             |
|                                                    |                                                 |                                                                            |                             |

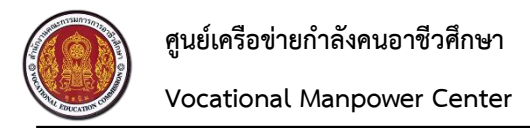

#### 4. วิธีการลืมรหัสผ่าน

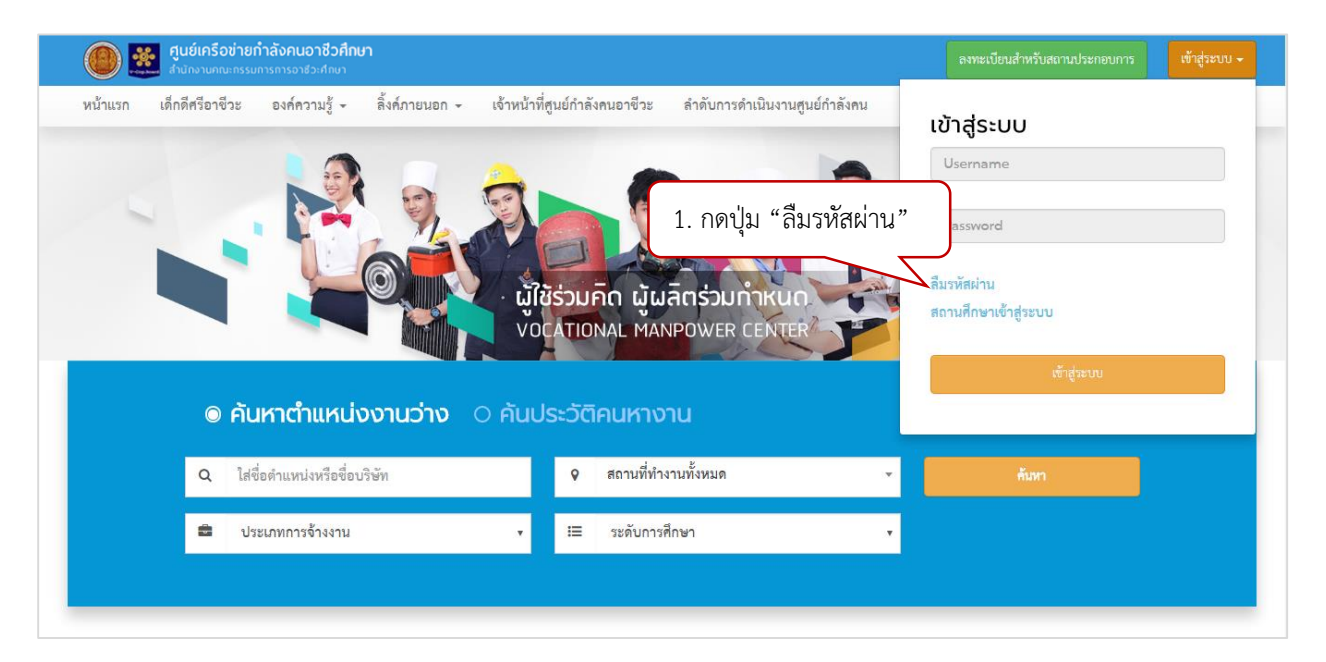

| ศูนย์เครือข่ายกำลังคนอาชีวศึกษา     สำนักงานคณะกรรมการการอาชีวะศึกษา     สำนักงานคณะกรรมการการอาชีวะศึกษา |                                                                                 | ลงทะเบียนสำหรับสถานประกอบการ เข้าสู่ระบบ 🗸 |
|----------------------------------------------------------------------------------------------------|---------------------------------------------------------------------------------|--------------------------------------------|
| หน้าแรก เด็กดีศรีอาชีวะ องค์ความรู้ - ลิ้งค์ภายนอก                                                        | <ul> <li>เจ้าหน้าที่ศูนย์กำลังคนอาชีวะ ลำดับการดำเนินงานศูนย์กำลังคน</li> </ul> |                                            |
| ลืมรหัสผ่าน                                                                                               | 2. กรอกรายละเอียด                                                               |                                            |
| อีเมล์ :                                                                                                  |                                                                                 |                                            |
| ชื่อบัญชีผู้ใช้ (username) :                                                                              | V                                                                               | 3. กดบุม "ขอรบรหสผาน"                      |
|                                                                                                    | ขอรับรา                                                                         | หัสผ่าน                                    |
|                                                                                                    |                                                                                 |                                            |

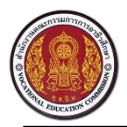

Vocational Manpower Center

#### 5. วิธีการค้นประวัติคนหางาน

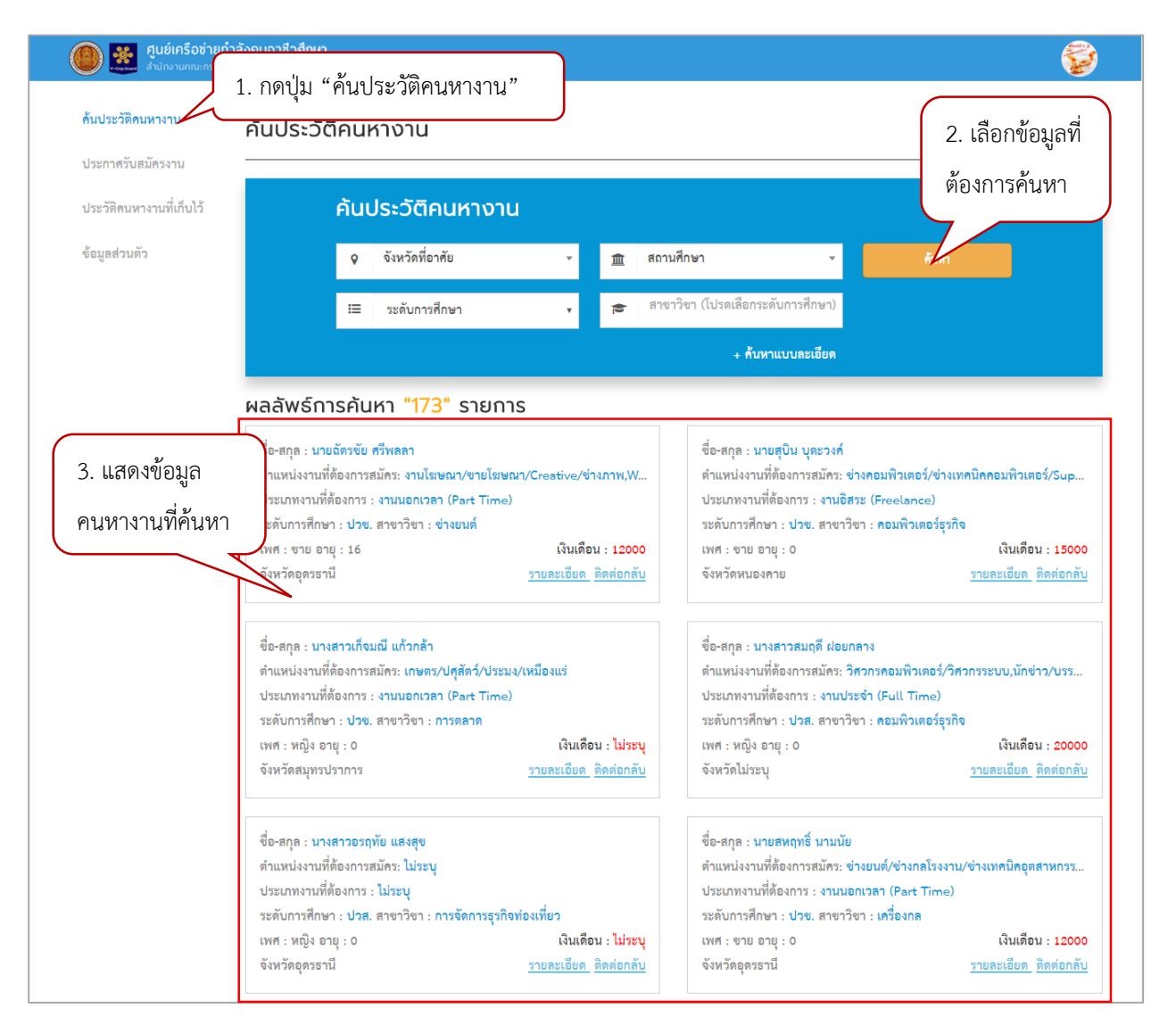

#### สถานประกอบการสามารถเข้าดูรายละเอียดประวัติคนหางานได้

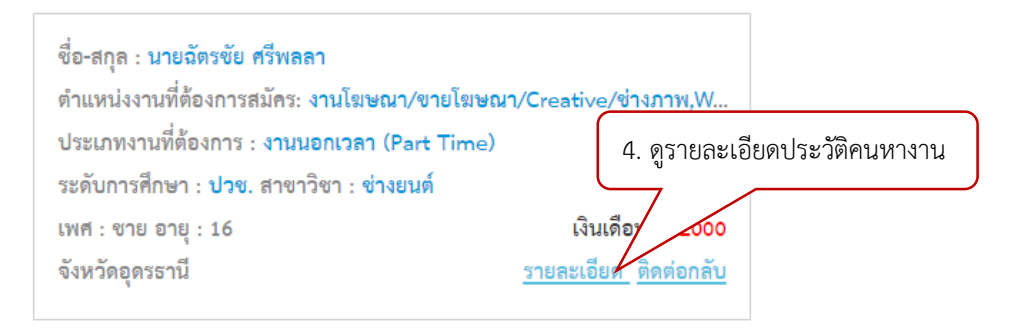

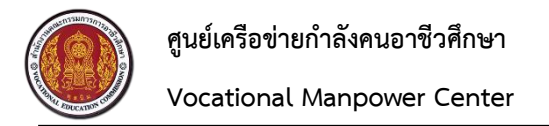

#### แสดงรายละเอียดประวัติคนหางาน

| ชื่อ         เบน อักรอับ         เบนสกุด         คริพลกา           ชิ่อ         เอง หปู 6 หปุลเจนจาง ขอยะ กมนะ แขวง/หำบล สุนเล้า เขม/ชำมาอ เล้ญ จัพรัสอุลรรานี 41150         โอบรีสายสุน         โอบรีสายสุน         โอบรีสายสาม         โอบรีสายสาม         โอบรีสายสาม         โอบรีสายสุน         โอบรีสายสุน         โอบรีสาม         โอบรีสาม         โอบรีสายสุน         โอบรีสาม         โอบรีสาม         โอบรีสาม         โอบรีสาม         โอบรีสาม         โอบรีสาม         โอบรีสาม         โอบรีสาม         โอบรีสาม        โอบรีสาม         โอบรีสาม         โอบรีสาม         โอบรีสาม         โอบรีสาม         โอบรีสาม         โอบ |
|----------------------------------------------------------------------------------------------------|
| รายละเอียดส่วนตัว           เพศ<ขาย         วัน-เดือน-ปี เกิด         17-12-2543         อายุ         16           ส่วนสูง (เข็มดิเมตร)         162         น้ำหนัก (ก็โดกวัม)         55           สัญชาติ         โทย         ศาสนา         พุทธ           สถานภาพ         สถานะภาพทางทหาร         กำลังศึกษา ระดับ<br>ประเ         1           สักษณะงานที่ต้องการสมัคร         1. งานโฆษณา/ชายโฆษณา/Creative/ช่างภาพ         1           สำแหน่งงานที่ต้องการสมัคร         1. งานโฆษณา/ชายโฆษณา/Creative/ช่างภาพ         2.000           ประเภทรามที่ที่องการ         12.000         1           ประเภทรามที่ที่องการ         10.00         1           ประเภทรารท่างเที่ยงการสมัคร         1.200         1           ประเภทรารท่างเที่ยงการสม         12.000         1           ประเภทรารท่างเป็นอางการท่างเป็นของการ         10.00         1           ประเภทรารท่างเป็นสอบที่ที่องการ         10.00         1                                                                                                    |
| เพศ<ขาย                                                                                                    |
| <ul> <li>สัญชาติ โทย</li> <li>ศาสนา พุทธ</li> <li>สถานภาพ</li> <li>สถานะภาพทางทหาร กำลังศึกษา ระดับ<br/>ประ.1</li> <li>รักษณะงานที่ต้องการสมัคร</li> <li>เงาะโฆษณา/ขายโฆษณา/Creative/ช่างภาพ</li> <li>2. Web programmer/Webmaster</li> <li>3. เกษตร/ปศุลัตว์/ประม/เหมืองแร่</li> <li>เริ่นเดือนที่ต้องการ 12,000</li> <li>ประเภพงานที่ต้องการ</li> <li>งานนอกเวลา (Part Time)</li> </ul>                                                                                                    |
| สถานภาพ สถานรภาพทางทหาร กำลังศึกษา ระดับ<br>ประ.1<br>รักษณะงานที่ต้องการสมัคร 1. งาบโฆษณา/ชายโฆษณา/Creative/ช่างภาพ<br>2. Web programmer/Webmaster<br>3. เกษตร/ปศุลัตร์/ประมง/เหมืองแร่<br>เงินเดียนที่ต้องการ 12,000<br>ประเภทงานที่ต้องการ 12,000<br>ประเภทงานที่ต้องการ เวนนอตเวลา (Part Time)<br>JSE-วัติการศึกษา<br>มะต้บการศึกษา ประ.1 สาขาวิชา ข่างยนต์<br>ประเภทวิชา ชุลสาหกรรม สาขางาน ยานยนต์                                                                                                    |
| รักษณะงานที่ต้องการสมัคร 1. งามโฆษณา/ชายโฆษณา/Creative/ช่างภาพ<br>2. Web programmer/Webmaster<br>3. เกษตร/ปศูส์ตว์/ประมง/เหมืองแร่<br>เงินเตือนที่ต้องการ 12,000<br>ประเภทงานที่ต้องการ งานนอกเวลา (Part Time)<br>JSะวัติการศึกษา<br>พยาลัยบวิหารธุรกิจและการท่องเที่ยวอุดรธามี<br>ระดับการศึกษา ปวย.1 สาขาวิชา ข่างยนต์                                                                                                    |
| ศำแหน่งงามที่ต้องการสมัคร 1. งานโฆษณา/ขายโฆษณา/Creative/ข่างภาพ<br>2. Web programmer/Webmaster<br>3. เกษตร/ปกูสัตว์/ประมง/เหมืองแห่<br>เงินเดือนที่ต้องการ 12,000<br>ประเภทงานที่ต้องการ งานนอกเวลา (Part Time)<br>JSะวัติการศึกษา<br>ยาลัยบริหารธุรกิดและการท่องเที่ยวอุตรธานี<br>ระดับการศึกษา ปวย.1 สาขาวิขา ข่างยนต์<br>ประเภทวิชา อุตสาหกรรม สาขางาน ยานยนด์                                                                                                    |
| 2. Web programmer/Webmaster     3. เกษตร/ปศูส์ตว์/ประมง/เหมืองแร่     เงินเดือนที่ต้องการ 12,000     ประเภพงานที่ต้องการ งานนอกเวลา (Part Time)                                                                                                    |
| 3. เกษตร/ปศุลักว์/ประมง/เหมืองแร่<br>เงินเดือนที่ต้องการ 12,000<br>ประเภทงานที่ต้องการ งานนอกเวลา (Part Time)                                                                                                    |
| เรนเดอนทต่องการ 12,000<br>ประเภทงามที่ต้องการ งานนอกเวลา (Part Time)<br>JSะวัติการศึกษา<br>ทยาลัยบริหารสูงกิจและการท่องเที่ยวอุดรธานี<br>ระดับการศึกษา ปวช.1 สาขาริขา ข่างยนต์<br>ประเภทริชา อุตสาหกรรม สาขางาน ยานยนต์                                                                                                    |
| Jsะวัติการศึกษา<br>ทยาลัยบริหารธุรกิจและการท่องเที่ยวอุตรธานี<br>ระดับการศึกษา ปวช.1 สาขาวิชา ช่างยนต์<br>ประเภทวิชา อุตสาหกรรม สาขางาน ยานยนต์                                                                                                    |
| ทยาลัยบวิหารธุรกิจและการท่องเที่ยวอุตรรานี<br>ระดับการศึกษา ปวช.1 สาขาวิชา ช่างยนต์<br>ประเภทวิชา อุตสาหกรรม สาขางาน ยานยนต์                                                                                                    |
| ระดับการศึกษา ปวข.1 สาขาวิชา ข่างยนต์<br>ประเภทวิชา อุตศาหกรรม สาขางาน ยานยนต์                                                                                                    |
| ประเภทวิชา อุตสาหกรรม สาขางาน ยามยนต์<br>-                                                                                                    |
| เกรดเฉลีย                                                                                                    |
| Jsะวัติการทำงาน/รายการสมัครฝึกงาน                                                                                                    |
| วิษัท ซีพี ออส์ จำกัด ก.ศ. 2558 - เ                                                                                                    |
| ตาแหน่ง พนกงานเขเวม อเลพเเวม เง่นเดือน 8,000<br>ระดับ -                                                                                                    |
| <br>หน้าที่รับผิดขอบ ทำหน้าที่เกี่ยวกับให้บริการด้ามการขาย การบริการ ให้กิจการเขเว่น อีเลฟเว่น สาขา บ้านสามพร้าว จ.อุตรธานี                                                                                                    |
|                                                                                                    |

- กด 🕒 เพื่อพิมพ์ประวัติคนหางานได้

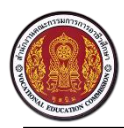

### 6. วิธีการสร้างประกาศรับสมัครงาน

|                                        | <b>าลังคนอาชีวศึกษา</b><br>ารการอาชีวะศึกษา |                |                        |           |              |          |              |             |
|----------------------------------------|---------------------------------------------|----------------|------------------------|-----------|--------------|----------|--------------|-------------|
| ด้นประวัติดนหางาน<br>ประกาศรับสมัครงาน | 1. กดปุ่ม "ต่า                              | าแหน่งงาน"     |                        |           |              |          | สร้างประกาศจ | วับสมัครงาน |
| ประวัติคนหางานที่เก็บไว้               | ตำแหน่งงาน                                  | ผู้สมัคร/อัตรา | ประเภทงาน              | 2. กดปุ่ม | เ "สร้างประก | าศรับสมั | ครงาน"       |             |
| ข้อมูลส่วนตัว                          | Sales Engineer                              | 0 / 7          | งานประจำ (Full Time)   | <u>'</u>  |              |          |              | ۵ 🗹         |
|                                        | Sales Engineer                              | 0 / 7          | งานประจำ (Full Time)   | ปวช.      | 15-07-2016   | ใช้งาน   | หมดเวลา      | <b>Ø</b>    |
|                                        | Sales Engineer                              | 0 / 7          | งานประจำ (Full Time)   | ปวช.      | 15-07-2016   | ใช้งาน   | หมดเวลา      | <b>ð</b>    |
|                                        | นภาพร                                       | 9 / 2          | งานอิสระ (Freelance)   | ปวส.      | 29-07-2016   | ใช้งาน   | กำลังประกาศ  | 🕑 前         |
|                                        | พ่อครัว                                     | 0 / 1          | งานประจำ (Full Time)   | ปวส.      | 22-07-2016   | ใช้งาน   | หมดเวลา      | <b>ð</b>    |
|                                        | Sales Engineer                              | 0 / 7          | 3 <b>เ</b> ดือน        | ปวช.      | 30-07-2016   | ใช้งาน   | กำลังประกาศ  | 📝 📋         |
|                                        | Sales Engineer                              | 3 / 7          | งานนอกเวลา (Part Time) | ปวช.      | 31-07-2016   | ใช้งาน   | กำลังประกาศ  | <b>ð</b>    |
|                                        | ผู้จัดการร้ <b>า</b> น                      | 1 / 1          | 3 <b>เ</b> ดือน        | ปริญญาตรี | 05-07-2016   | ใช้งาน   | หมดเวลา      | <b>ð</b>    |
|                                        | Sales Engineer1                             | 1 / 1          | 3 <mark>เ</mark> ดือน  | ปวช.      | 31-07-2016   | ใช้งาน   | กำลังประกาศ  | <b>ð</b>    |
|                                        | Junior programer                            | 0/2            | งานประจำ (Full Time)   | ปวช.      | 31-07-2016   | ใช้งาน   | กำลังประกาศ  | <b>ð</b>    |

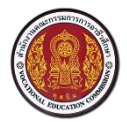

Vocational Manpower Center

| ) 🗱 ศูนย์เครือขำ<br>สำนักงานคณะกร | <mark>ยกำลังคนอาชีวศึกษา</mark><br>รมการการอาชีวะศึกษา |                          |               |                      |                      |            |
|-----------------------------------|--------------------------------------------------------|--------------------------|---------------|----------------------|----------------------|------------|
| ประวัติคนหางาน                    | สร้างประกาศรับสมัครง                                   | าน                       |               |                      |                      |            |
| ะกาศรับสมัครงาน                   | ตำแหน่งงาน                                             |                          |               |                      |                      |            |
| ะวดีคนหางานที่เก็บไว้             | ตำแหน่ง :                                              |                          |               |                      |                      |            |
| มูลส่วนตัว                        | อัตราที่รับสมัคร :                                     |                          |               |                      |                      |            |
|                                   | เงินเดือน :                                            |                          |               |                      |                      |            |
|                                   | หน้าที่และรายละเอียดของงาน :                           |                          |               |                      |                      |            |
| 3. กรอกรา                         | ายละเอียด                                              |                          |               |                      |                      |            |
|                                   | งานรับสมัครด่วน :                                      | 🔲 งานรับสมัครด่วน        |               |                      |                      |            |
|                                   | ลักษณะงาน :                                            | 🔘 งานประจำ (Full Time)   | 🔘 งานนอกเวลา  | (Part Time) 🛛 ฝึกงาน | 🔘 งานอิสระ (Freeland | ce)        |
|                                   |                                                        | 🔘 งานจ้างรายวัน 🛛 งานจ้า | งชั่วคราว 🔘 : | 3 เดือน              |                      |            |
|                                   | จังหวัด :                                              | ไม่ระบุ                  |               |                      |                      | •          |
|                                   | คุณสมบัติผู้สมัคร                                      |                          |               |                      |                      |            |
|                                   | កុលឥររប័ពខ្ល៍ឥររិកទ :                                  |                          |               |                      |                      |            |
|                                   | ระดับการศึกษา :                                        | ระดับการศึกษา            |               |                      |                      | •          |
|                                   | สาขาวิชา :                                             |                          |               |                      |                      |            |
|                                   | ระยะเวลาการเปิดรับสมัคร                                | 5                        |               |                      |                      |            |
|                                   | เริ่มประกาศ :                                          | 27/07/2016               | <b>***</b>    | สิ้นสุดประกาศ :      | 27/07/2016           | <b>m</b>   |
|                                   | ที่อยู่สำหรับติดต่อสถานปร                              | ระกอบการ                 |               |                      |                      |            |
|                                   | ชื่อ :                                                 | นายnuttaya chutibuat     |               |                      |                      |            |
|                                   | โทรศัพท์ :                                             |                          |               |                      | 4. กดปุ่ม "          | บันทึก"    |
|                                   | อีเมล์ :                                               | netty.ncz@gmail.com      |               |                      |                      |            |
|                                   | สถานะ :                                                | ใช้งาน                   |               |                      | ยกเสี                | ลิก บันทึก |

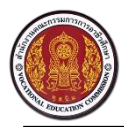

Vocational Manpower Center

### 6.1 วิธีการแก้ไขประกาศรับสมัครงาน

|                                        | <b>ำลังคนอาชีวศึกษา</b><br>การการอาชีวะศึกษา |                    |                                                                                                    |                                                                                                    |                                                                                              |                                                                                            | <b></b>            |
|----------------------------------------|----------------------------------------------|--------------------|----------------------------------------------------------------------------------------------------|----------------------------------------------------------------------------------------------------|----------------------------------------------------------------------------------------------|--------------------------------------------------------------------------------------------|--------------------|
| ค้นประวัติคนหางาน<br>ประกาศรับสมัครงาน | ประกาศรับสม                                  | วัครงาน            |                                                                                                    |                                                                                                    |                                                                                              | สร้า                                                                                       | งประกาศรับสมัครงาน |
| ประวัติคนหางานที่เก็บไว้               | ตำแหน่งงาน                                   | ผู้สมัคร/อัตรา     | ประเภทงาน                                                                                                    | ระดับการศึ                                                                                                    | 1.000 1                                                                                      | ส่านอาลตั้งแห                                                                              |                    |
| ข้อมูลส่วนตัว                          | Sales Engineer                               | 0 / 7              | งานประจำ (Full Time)                                                                                                    | หลักสูตรระยะ                                                                                                    | 1.กิตบุม                                                                                     | PMOPULAN IP                                                                                | ทนงงาน             |
|                                        | Sales Engineer                               | 0 / 7              | งานประจำ (Full Time)                                                                                                    | ปวช.                                                                                                    | 15-07-2016                                                                                   | ใช้งาน หมดเ.                                                                               |                    |
|                                        | Sales Engineer                               | 0 / 7              | งานประจำ (Full Time)                                                                                                    | ปวช.                                                                                                    | 15-07-2016                                                                                   | ใช้งาน หมดเว                                                                               | วลา 🔡 🗖            |
|                                        | นภาพร                                        | 9 / 2              | งานอิสระ (Freelance)                                                                                                    | ปวส.                                                                                                    | 29-07-2016                                                                                   | ใช้งาน กำลังปร                                                                             | ะกาศ 📝 🛍           |
| 17 . ava.                              | ฟอครัว                                       | 0 / 1              | งามประลำ (Full Time)                                                                                                    | ปกส                                                                                                    | 22-07-2016                                                                                   | ใช้งาน หมดเว                                                                               |                    |
| คนประวัติคนหางาน                       | สร้างประกาศร้                                | ับสมัครงาน         | 1                                                                                                    |                                                                                                    |                                                                                              |                                                                                            |                    |
| บระกาครบสมครงาน                        | ตำแหน่งงาน                                   |                    |                                                                                                    |                                                                                                    |                                                                                              | 1 เพื่อลุบตัวแ                                                                             | 989 1.9.979 1      |
|                                        |                                              | ตำแหน่ง :          | Sales Engineer                                                                                                    |                                                                                                    | าหมูล                                                                                        | 611061071166                                                                               |                    |
| ข้อมูลส่วนตัว                          | อัต                                          | ราที่รับสมัคร :    | 7                                                                                                    |                                                                                                    |                                                                                              |                                                                                            |                    |
|                                        |                                              | เงินเดือน :        | 15000                                                                                                    |                                                                                                    |                                                                                              |                                                                                            |                    |
|                                        | หน้าที่และรายละเ                             | อียดของงาน :       | - (Out of office) Direct Sales<br>Maximize touch point with c<br>quotation, Trying to get PO                                                         | : / Promoting product<br>customer- (Office) Cu<br>etc.                                                             | ts with demonstration<br>Iltivating customers by                                             | using demo units, To<br>y phone call, Making                                               |                    |
|                                        | 1 1 1                                        |                    |                                                                                                    |                                                                                                    |                                                                                              |                                                                                            |                    |
|                                        |                                              |                    |                                                                                                    |                                                                                                    |                                                                                              |                                                                                            | A                  |
|                                        | งานรั                                        | รับสมัครด่วน : 🛛 🔲 | งานรับสมัครด่วน                                                                                                    |                                                                                                    |                                                                                              |                                                                                            |                    |
|                                        |                                              | ลักษณะงาน : 🛛 🖲    | งานประจำ (Full Time) 🛛 ง                                                                                                    | ทนนอกเวลา (Part Time                                                                                               | e) 🔍 ฝึกงาน 🔍 งาเ                                                                            | เอิสระ (Freelance)                                                                         |                    |
|                                        |                                              | ۲                  | งานจ้างรายวัน 🔘 งานจ้างชั่ว                                                                                                    | คราว 🔘 3 เดือน                                                                                                    |                                                                                              |                                                                                            |                    |
|                                        |                                              | จังหวัด :          | กรุงเทพมหานคร                                                                                                    |                                                                                                    |                                                                                              |                                                                                            | v                  |
|                                        | คุณสมบัติผู้สมัย                             | าร                 |                                                                                                    |                                                                                                    |                                                                                              |                                                                                            |                    |
|                                        | กุณะ                                         | เมบัติผู้สมัคร :   | Welcomel Fresh Graduates<br>Engineering (Major : Electric<br>Engineering will be an advar<br>650 up) Good command of<br>Preferably not over 30 years | who do not have re<br>al, Mechatronics) will<br>ntage Good commai<br>Japanese Language v<br>s old- Driving license | lated experience Bac<br>be an advantage Ex<br>nd of spoken / writter<br>vill be an advantage | chelors Degree in<br>perience as Sales<br>• English (TOEIC score:<br>Native Thai language- |                    |
|                                        | 520                                          | ดับการศึกษา :      | หลักสูตรระยะสั้น                                                                                                    |                                                                                                    |                                                                                              |                                                                                            | v                  |
|                                        |                                              | สาขาวิชา :         | ้ช่างเครื่องทำความเย็น ×นอก                                                                                                    | ระบบอื่นๆ                                                                                                    |                                                                                              |                                                                                            |                    |
|                                        |                                              |                    |                                                                                                    |                                                                                                    |                                                                                              |                                                                                            |                    |
|                                        | ระยะเวลาการเปิ                               | ดรับสมัคร          |                                                                                                    |                                                                                                    |                                                                                              |                                                                                            |                    |
|                                        |                                              | เริ่มประกาศ :      | 15/07/2016                                                                                                    | สิ้นสุ                                                                                                    | (ดประกาศ : 15/07                                                                             | 7/2016                                                                                     |                    |
|                                        | ที่อยู่สำหรับติดด                            | :iอสถานประก        | าอบการ                                                                                                    |                                                                                                    |                                                                                              |                                                                                            |                    |
|                                        |                                              | ชื่อ :             | มายnuttayachutibuat                                                                                                    |                                                                                                    |                                                                                              |                                                                                            |                    |
|                                        |                                              | โทรศัพท์ :         |                                                                                                    |                                                                                                    |                                                                                              |                                                                                            |                    |
|                                        |                                              | อีเมล์ :           | netty.ncz@gmail.com                                                                                                    |                                                                                                    |                                                                                              |                                                                                            |                    |
|                                        |                                              | สถานะ :            | ใช้งาน                                                                                                    |                                                                                                    |                                                                                              | ยกเลิก บั                                                                                  | ันทึก              |

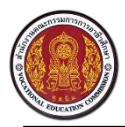

Vocational Manpower Center

### 6.2 วิธีการลบประกาศรับสมัครงาน

| 🛞 🧱 ศูนย์เครือข่าย<br>สำนักงานคณะกรรเ                                                                                                    | <b>เก๋าลังคนอาชีวศึกษา</b><br>มการการอาชีวะศึกษา                                                                                                    |                                                                                                    |                                                                                                    |                                                                                    |                                                                                     |                                                                                  | <b>\$</b>                                                                                                   |
|----------------------------------------------------------------------------------------------------|----------------------------------------------------------------------------------------------------|----------------------------------------------------------------------------------------------------|----------------------------------------------------------------------------------------------------|------------------------------------------------------------------------------------|-------------------------------------------------------------------------------------|----------------------------------------------------------------------------------|----------------------------------------------------------------------------------------------------|
| ค้นประวัติคนหางาน<br>ประกาศรับสมัครงาน                                                                                                    | ประกาศรับส                                                                                                    | มัครงาน                                                                                                    |                                                                                                    |                                                                                    |                                                                                     | สร้                                                                              | ้างประกาศรับสมัครงาน<br>                                                                                    |
| ประวัติคนหางานที่เก็บไว้                                                                                                    | ตำแหน่งงาน                                                                                                    | ผู้สมัคร/อัตรา                                                                                                    | ประเภทงาน                                                                                                    | ระดับก                                                                             | -                                                                                   |                                                                                  |                                                                                                    |
| ข้อมลส่วนตัว                                                                                                    | Sales Engineer                                                                                                    | 0 / 7                                                                                                    | งานประจำ (Full Time)                                                                                                    | หลักสูตระ 1.กดร                                                                    | ປຸ່ມ 🛄 ເຈັ                                                                          | พื่อลบตำแหน่ง                                                                    | งาน 🕅 🛍                                                                                                    |
| U                                                                                                    | Sales Engineer                                                                                                    | 0 / 7                                                                                                    | งานประจำ (Full Time)                                                                                                    | ปวช.                                                                               | 15-07-2016                                                                          | เซงาน                                                                            |                                                                                                    |
|                                                                                                    | Sales Engineer                                                                                                    | 0 / 7                                                                                                    | งานประจำ (Full Time)                                                                                                    | ปวช.                                                                               | 15-07-2016                                                                          | ใช้งาน หมด                                                                       | เวลา 🔯 🔟                                                                                                    |
|                                                                                                    | นภาพร                                                                                                    | 9 / 2                                                                                                    | งานอิสระ (Freelance)                                                                                                    | ปวส.                                                                               | 29-07-2016                                                                          | ใช้งาน กำลังป                                                                    | ระกาศ 📝 🔟                                                                                                   |
|                                                                                                    | พ่อครัว                                                                                                    | 0 / 1                                                                                                    | งานประดำ (Full Time)                                                                                                    | ปาส                                                                                | 22-07-2016                                                                          | ใต้งาน หมด                                                                       | 1999 📝 🕅                                                                                                    |
|                                                                                                    | <b>าลังคนอาชีวศึกษา</b><br>เรการอาชีวะศึกษา                                                                                                    | <del>.</del>                                                                                                    |                                                                                                    |                                                                                    |                                                                                     | _                                                                                |                                                                                                    |
|                                                                                                    | เล้งคนอาชีวศึกษา<br>เรการอาชีวเศกษา<br>ประกาศรับสม่                                                                                                    | มัครงาน                                                                                                    | - In control                                                                                                    | ດດັບດາດສົດບາດ                                                                      |                                                                                     | a<br>7 - 70011 - 14                                                              | ร้างประกาศรับสมัครงาน                                                                                       |
|                                                                                                    | เล้งคนอาชีวศึกษา<br>เราระจาร์อาศักร<br>ประกาศรับสม่<br>ตำแหน่งงาน                                                                                                | มัครงาน<br>ผู้สมัคร/อัตรา                                                                                                    | ประเภทงาน                                                                                                    | ระดับการศึกษา                                                                      | สั้นสุดประกาศ                                                                       | त<br>न वत्तापः U:                                                                | ร้างประกาศรับสมัครงาน<br>รระการ ยืนยันที่จะลบ <b>วกลง</b>                                                   |
| อามาร์การ์การ์การ์การ์การ์การ์การ์การ์การ์ก                                                                                                    | เล้งคนอาชีวศึกษา<br>ระการาช่วงศึกษา<br>ประกาศรับสม่<br>ตำแหน่งงาน<br>Sales Engineer                                                                              | <b>มัครงาน</b><br>ผู้สมัคร/อัตรา<br>1/7                                                                                                    | ประเภทงาน<br>งานประจำ (Full Time)                                                                                                    | ระดับการศึกษา<br>หลักสูตรระยะสั้น                                                  | สิ้นสุดประกาศ<br>15-07-2016                                                         | ส<br>ศ สถานะ ปะ<br>ใส้งานะ                                                       | ร้างประกาศรับสมัครงาน<br>Senna ยืนยันที่จะลา 2003                                                           |
| <ul> <li>อุบย์เกรือข่ายกำ<br/>ถังบังงนตขะกรมกา</li> <li>กับประวัติคนหางาน</li> <li>ประกาศรับสมัครงาน</li> <li>ประวัติคนหางานที่เก็บไว้</li> <li>ข้อมูลส่วนตัว</li> </ul>    | เล้งคนอาชีวศึกษา<br>ระการอาชีวศึกษา<br>ประกาศรับสม่<br>ตำแหน่งงาน<br>Sales Engineer<br>Sales Engineer                                                            | <ul> <li>มัครงาน</li> <li>ผู้สมัคร/อัตรา<br/>1/7</li> <li>0/7</li> </ul>                                                                                                    | ประเภทงาน<br>งานประจำ (Full Time)<br>งานประจำ (Full Time)                                                                                                 | ระดับการศึกษา<br>หลักสูดรระยะสั้น<br>ปวช. 2.กตร                                    | สันสุดประกาศ<br>15-07-2016<br>ปุ่ม "ตกลง                                            | ส สถานะ ปร<br>สิมานะ ปร<br>เพื่อลบตำแห                                           | ร้างประกาศรับสมัครงาน<br>Senne อันอันท์จะลม 2003<br>เน่งงาน                                                 |
| <ul> <li>ขึ้นขับครือข้ายกำ<br/>สำนักงานสนะกรรมกา<br/>ค้นประวัติสนหางาน</li> <li>ประกาศรับสมัครงาน</li> <li>ประวัติสนหางานที่เก็บไว้</li> <li>ข้อมูลส่วนตัว</li> </ul>       | เล้งคนอาชีวศักษา<br>เราระอาช่วงกับงา                                                                                                    | มีครงาน           ผู้สมัคร/อัตรา           1/7           0/7           0/7                                                                                                    | ประเภทงาน<br>งานประจำ (Full Time)<br>งานประจำ (Full Time)<br>งานประจำ (Full Time)                                                                         | ระดับการศึกษา<br>หลักสูตร <u>ระยะสั้น</u><br>ปวช.<br>ปวช.                          | ส้นสุดประกาศ<br>15-07-2016<br>ปุ่ม "ตกลง                                            | ส สถานะ ปะ<br>ารังงาน<br>เพื่อลบตำแ <i>ห</i>                                     | ระการ อันอับที่จะอบ วกลง<br>เน่งงาน                                                                         |
| <ul> <li>อุปษ์เครือข่ายกำ<br/>ถึงถึงงานสนะหรรมกา<br/>ค้นประวัติตนหางาน</li> <li>ประกาศรับสมัครงาน</li> <li>ประวัติตนหางานที่เก็บไว้</li> <li>ข้อมูลส่วนตัว</li> </ul>       | เล้งคนอาชีวศึกษา<br>ระการจะช่วงกิพว<br>ประกาศรับสม<br>ตำแหน่งงาน<br>Sales Engineer<br>Sales Engineer<br>Sales Engineer<br>ปางกล                                  | JI-SOIL           ผู้สมัคร/อัตรา           1/7           0/7           0/7           10/2                                                                                                    | ประเภทงาน<br>งานประจำ (Full Time)<br>งานประจำ (Full Time)<br>งานประจำ (Full Time)<br>งานชิสระ (Freelance)                                                 | ระดับการศึกษา<br>หลักสูตรระยะสั้น<br>ปวช.<br>ปวช.<br>ปวส.                          | ส้นสุดประกาศ<br>15-07-2016<br>ปุ่ม "ตกลง<br>29-07-2016                              | ส สถานะ ปะ<br>ใช้งาน<br>เพื่อลบตำแห<br>ใช้งาน หม                                 | ร้างประกาศรับสมัครงาน<br>รรณศ ยืนยันที่จะละบารถอง<br>คนั่งงาน<br>มดเวลา ๔ ฏิ ฏิ                             |
| <ul> <li>อุปษ์เครือข่ายกำ<br/>ถังกิจานตนกรรมกา</li> <li>กับประวัติคนหางาน</li> <li>ประกาศรับสมัครงาน</li> <li>ประวัติคนหางานที่เก็บไว้</li> <li>ข้อมูลส่วนตัว</li> </ul>    | เล้งคนอาชีวคัญมา<br>ระการอาช่วงกิดงา<br>USะกาศรับสมั่<br>cำแหน่งงาน<br>Sales Engineer<br>Sales Engineer<br>Sales Engineer<br>Sales Engineer<br>ช่างกล<br>พ่อครัว | มัครงาน           ผู้สมัคร/อัตรา           1/7           0/7           0/7           0/7           0/7           0/7           0/7           0/1                                                                                                    | ประเภทงาน<br>งานประจำ (Full Time)<br>งานประจำ (Full Time)<br>งานประจำ (Full Time)<br>งานประจำ (Full Time)<br>งานซิสระ (Freelance)<br>งานประจำ (Full Time) | ระดับการศึกษา<br>หลักสูตรระยะสับ<br>ปวช.<br>ปวช.<br>ปวส.                           | สันสุดประกาศ<br>15-07-2016<br>ปุ่ม "ตกลง<br>29-07-2016<br>22-07-2016                | ส สถานะ ปร<br>1ชังวาน<br>1ชังวาน หร<br>1ชังาน หร<br>1ชังาน หร                    | ร้างประกาศรับสมัครงาม<br>Senne อันอับท์จะสม 2กลง<br>หน่งงาน<br>มุดเวลา ๔ 11<br>มุดเวลา ๔ 11<br>มุตเวลา ๔ 11 |
| <ul> <li>ขึ้นขับครือข้ายกำ<br/>รังขักงานตนเครงมาง</li> <li>ค้นประวัติคนหางาน</li> <li>ประกาศรับสมัครงาน</li> <li>ประวัติคนหางานที่เก็บไว้</li> <li>ข้อมูลส่วนตัว</li> </ul> | หลังคนอาชีวคักษา<br>หรารอาชีวงกัทยา                                                                                                    | الجام         الجام           الجام         الجام           الجام         الجام           الجام         الجام                     1/7                     0/7                     0/7                     10/2                     0/1                     0/7 | ประเภทงาน<br>งานประจำ (Full Time)<br>งานประจำ (Full Time)<br>งานประจำ (Full Time)<br>งานชิสระ (Freelance)<br>งานประจำ (Full Time)<br>3 เดือน              | ระดับการศึกษา<br>หลักสูตรระยะสั้น<br>ปวช.<br>2.กดร<br>ปวช.<br>ปวส.<br>ปวส.<br>ปวช. | สั้นสุดประกาศ<br>15-07-2016<br>ปุ่ม "ตกลง<br>29-07-2016<br>22-07-2016<br>30-07-2016 | ส<br>ส สถานะ ปะ<br>ได้งาน<br>เพื่อลบต้าแห<br>ได้งาน หร<br>ได้งาน หร<br>ได้งาน หร | รังประกาศรับสมัครงาม<br>ระกาศ ยืนอับที่จะอย วกอง<br>เน่งงงาน<br>มดเวลา ๕ ๒<br>มดเวลา ๔ ๒<br>มดเวลา ๔ ๒      |

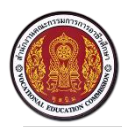

# 7. วิธีการดูรายชื่อผู้มาสมัครงานและติดต่อกลับ

|                                                                                                    | 1. กดปุ่ม "ป                                                                                                    | ระกาศรับสม่                      | มัครงาน"                                                                                                    |                                                          |                                                                                                    | ส                                                                                                    | ร้างประกาศรับสมัครงาน                                                  |
|----------------------------------------------------------------------------------------------------|----------------------------------------------------------------------------------------------------|----------------------------------|----------------------------------------------------------------------------------------------------|----------------------------------------------------------|----------------------------------------------------------------------------------------------------|----------------------------------------------------------------------------------------------------|------------------------------------------------------------------------|
| ระกาศรับสมัครงวน                                                                                                    | <u>ر</u>                                                                                                    |                                  | )                                                                                                    |                                                          |                                                                                                    |                                                                                                    |                                                                        |
| ระวัติคนหางานที่เก็บไว้                                                                                                    | ตำแหน่งงาน                                                                                                    | ผู้สมัคร/อัต                     |                                                                                                    | ้อดตองเตือน                                              | าศ                                                                                                    | สถานะ ประ                                                                                                    | กาศ                                                                    |
| ถมลส่วนตัว                                                                                                    | Sales Engineer                                                                                                    | 0/7                              | 2. กต่อานวนผูสม                                                                                                    | 61261.12161.18                                           | เหนงงาน                                                                                                    | ใช้งาน หมด                                                                                                    | เวลา 🛛 🐼 🛍                                                             |
| N010101010710                                                                                                    | Sales Engineer                                                                                                    | 0/7                              | ที่ต้องการทราบ                                                                                                    |                                                          |                                                                                                    | ใช้งาน หมด                                                                                                    | เวลา 📝 🛍                                                               |
|                                                                                                    | Sales Engineer                                                                                                    | 0/7                              | Norme)                                                                                                    | ปวช.                                                     | 15-07-2016                                                                                                    | ใช้งาน หมด                                                                                                    | ເວລາ 📝 🛍                                                               |
|                                                                                                    | นภาพร                                                                                                    | 9 / 2                            | งานอิสระ (Freelance)                                                                                                    | ปวส.                                                     | 29-07-2016                                                                                                    | ใซ้งาน กำลังเ                                                                                                    | ไระกาศ 📝 🛍                                                             |
|                                                                                                    | พ่อครัว                                                                                                    | 0 / 1                            | งานประจำ (Full Time)                                                                                                    | ปวส.                                                     | 22-07-2016                                                                                                    | ใช้งาน หมด                                                                                                    | เวลา 📝 🖬                                                               |
|                                                                                                    | Sales Engineer                                                                                                    | 0 / 7                            | 3 เดือน                                                                                                    | ปวช.                                                     | 30-07-2016                                                                                                    | ใช้งาน กำลังเ                                                                                                    | ไระกาศ 📝 🛅                                                             |
|                                                                                                    | Sales Engineer                                                                                                    | 3 / 7                            | งานนอกเวลา (Part Time)                                                                                                    | ปวช.                                                     | 31-07-2016                                                                                                    | ใช้งาน กำลังบ                                                                                                    | ไระกาศ 📝 🗓                                                             |
| ชื่อมีสายที่ ชิงการเกลา ชิงการเกลา ชิงการเร<br>ชิงการเกลา ชิงการเกลา ชิงการเกลา ชิงการเกลา ชิงการเกลา ชิงการเกลา ชิงการเกลา ชิงการเกลา ชิงการเกลา ชิงการเกลา ช<br>ชิงการเกลา ชิงการเกลา ชิงการเกลา ชิงการเกลา ชิงการเกลา ชิงการเกลา ชิงการเกลา ชิงการเกลา ชิงการเกลา ชิงการเกลา ช<br>ชิงการเกลา ชิงการเกลา ชิงการเกลา ชิงการเกลา ชิงการเกลา ชิงการเกลา ชิงการเกลา ชิงการเกลา ชิงการเกลา ชิงการเกลา ชิงการเกลา ชิงการเกลา ชิงกา<br>ชิงการเกลา ชิงการเกลา ชิงการเกลา ชิงการเกลา ชิงการเกลา ชิงการเกลา ชิงการเกลา ชิงการเกลา ชิงการเกลา ชิงการเกลา ชิงการเก<br>ชิงการเกลา ชิงการเกลา ชิงการเกลา ชิงการเกลา ชิงการเกลา ชิงการเกลา ชิงการเกลา ชิงการเกลา ชิงการเกลา ชิงการเกลา ชิงการเกลา ชิงการเกลา ชิงการเกลา ชิงการเกลา ชิงการเกลา ชิงการเกลา ชิงการเกลา ชิงการ<br>ชิงการเกลา ชิงการเกลา ชิงการเกลา ชิงการเกลา ชิงการเกลา ชิงการเกลา ชิงการเกลา ชิงการเกลา ชิงการเกลา ชิงการเกลา ชิงการเกลา ชิงการเกลา ชิงการเกลา<br>ชิงการเกลา ชิงการเกลา ชิงการเกลา ชิงการเกลา ชิงการเกลา ชิงการเกลา ชิงการเกลา ชิงการเกลา ชิงการเกลา ชิงการ<br>ชิงการเกลา ชิงการเกลา ชิงการเกลา ชิงการเกลา ชิงการเกลา ชิงการเกลา ชิงการเกลา ชิงการเกลา ชิงการเกลา<br>ชิงการเกลา ชิงการเกลา ชิงการเกลา ชิงการเกลา ชิงการ<br>ชิงการเ | ำลังคนอาชีวศึกษา<br>การการอาศองศ์ดงว<br>รายชื่อผู้สมัศ                                                                                                    | ารงาน                            |                                                                                                    |                                                          | 4 203'44                                                                                                    | 🗿 เพื่อส่าข้อา                                                                                                    |                                                                        |
| Элийн улийн ули<br>улийн улийн ули<br>улийн улийн улийн улийн улийн улийн улийн улийн улийн улийн улийн улийн улийн улийн улийн улийн улийн улийн улийн улийн улийн улийн улийн улийн улийн улийн улийн улийн у<br>алийн улийн улийн улийн улийн улийн улийн улийн улийн улийн улийн улийн улийн улийн улийн улийн улийн улийн улийн улийн улийн улийн у<br>алийн улийн улийн улийн улийн улийн улийн улийн улийн улийн улийн улийн улийн улийн улийн улийн улийн улийн улийн улийн улийн улийн улийн улийн улийн улийн улийн улийн улийн улийн улийн улийн улийн улийн улийн улийн улийн улийн улийн улийн улийн улийн улийн улийн улийн улийн у<br>алийн улийн у                                               | ถ้าลังคนอาชีวศึกษา<br>การการอาช่วะศักษา<br>รายชื่อผู้สมัศ<br>3                                                                                                    | <u>ารงาน</u><br>.แสดงรายชื่      | อประวัติผู้สมัครงาน                                                                                                    |                                                          | 4.กดปุ่ม                                                                                                    | ไฟอส่งข้อมู                                                                                                    | ja                                                                     |
| ศูนย์เครือข่ายท์<br>ศัมดอานคณะกรรม     สมของานคณะกรรม     นประวัติคนหางาน     ระกาศรับสมัครงาน     ระวัติคนหางานที่เก็บไว้                                                                                                    | กำลังคนอาชีวศึกษา<br>การการอายังเศตงา<br>รายชื่อผู้สมัศ<br>ชื่อ-สกุล                                                                                                    | ารงาน<br>.แสดงรายชื่า            | อประวัติผู้สมัครงาน                                                                                                    |                                                          | 4.กดปุ่ม<br>กลับไปยังผู้                                                                                              | ไพื่อส่งข้อมู<br>สมัครงาน                                                                                                    | ເຄັ                                                                    |
| Элиний (1993)     Элиний (1993)     Элиний (1993)     Дийн (1993)     Дийн (1993)      Дийн (1993)     Дийн (1993)                                                                                                    | ก้าลังคนอาชีวศึกษา<br>การการอะช่วเศตภ<br>รายชื่อผู้ส <u>มัค</u><br>ชื่อ-สกุล<br>นายจักรพรรลี ศีรีโยธา                                                                                                    | <u>ารงาน</u><br>.แสดงรายชื่า     | อประวัติผู้สมัครงาน<br>ขาย 27-07-                                                                                                    |                                                          | 4.กดปุ่ม<br>กลับไปยังผู้                                                                                              | เพื่อส่งข้อมู<br>สมัครงาน                                                                                                    | ja                                                                     |
| ภูมย์เครือข่ายท์<br>ภูมิกงานคณกรรม<br>มประวัติคนหางาน     ระกาศรับสมัครงาน     ระวัติคนหางานที่เก็บไว้     ระวัติคนหางานที่เก็บไว้     อมูลส่วนตัว                                                                                                    | ถ้าลังคนอาชีวศึกษา<br>การการอาย่วะเศกษา<br>รายชื่อผู้สบัค<br>ชื่อ-สกุล<br>นายจักรพรรดิ์ ศิริโยธา<br>นายเกียรติศักดิ์ จาวกล่                                                                                                    | <u>ารงาน</u><br>.แสดงรายชื่า     | อประวัติผู้สมัครงาน<br>พาย 21-07-<br>ขาย 27-07-                                                                                                    | 2016 E                                                   | 4.กดปุ่ม<br>สถ กลับไปยังผู้<br>ชื่นใงสมัคร                                                                            | <ul> <li>เพื่อส่งข้อมู</li> <li>สมัครงาน</li> <li>27-07-2016</li> </ul>                                                                                                    | ja<br>v v                                                              |
| ศูนย์เครือข่ายท์<br>ศัมดอานคณะกรรม     แประวัติคนหางาน     ระกาศรับสมัครงาน     ระวัติคนหางานที่เก็บไว้     อมูลส่วนตัว     อมูลส่วนตัว     อมูล     อมูล     อมุล     อมูล     อมล     อมล                                       | ร้าลังคนอาชีวศึกษา<br>การการอาย์วเศตษา<br>รายชื่อผู้สบัค<br>ชื่อ-สกุล<br>นายจักรพรรดิ์ ศีริโยธา<br>นายเกียรติศักดิ์ ชาวกล่<br>นายเตรียภพ อ่อนละมุน                                                                                                  | ารงาน<br>.แสดงรายชื่             | อประวัติผู้สมัครงาน<br>ขาย 27-07-<br>ขาย 27-07-<br>ขาย 27-07-                                                                                                    | 2016 É<br>2016 É                                         | 4.กดปุ่ม<br>สถากลับไปยังผู้<br>ช่นใบสมัคร<br>ชื่นใบสมัคร                                                              | <ul> <li>เพื่อส่งข้อมู</li> <li>สมัครงาน</li> <li>27-07-2016</li> <li>27-07-2016</li> </ul>                                                                                                    | ຸເຄ<br>ຼາຄ<br>ູເຄ                                                      |
|                                                                                                    | กำลังคนอาชีวศึกษา<br>การการรถยัวเศกษา<br>รายชื่อผู้สมัศ<br>ชื่อ-สกุล<br>นายจักรพรรดิ์ ศิริโยธา<br>นายเกียรดิศักดิ์ จาวกล่<br>นายตรัยภพ อ่อนละมุน<br>นางสาวอรัญญา พงษ                                                                                | <u>ารงาน</u><br>.แสดงรายชื่า<br> | อประวัติผู้สมัครงาน<br>ขาย 27-07-<br>ขาย 27-07-<br>พาย 27-07-<br>หญิง 26-07-                                                                                                    | 2016 É<br>2016 É<br>2016 É                               | 4.กดปุ่ม<br>สถากลับไปยังผู้<br>ช่นใง<br>ช่นใบสมัคร<br>ช่นใบสมัคร<br>ช่นใบสมัคร                                        | <ul> <li>ไพื่อส่งข้อมู</li> <li>สมัครงาน</li> <li>27-07-2016</li> <li>27-07-2016</li> <li>26-07-2016</li> </ul>                                                                                 | ja<br>© Q                                                              |
| ภูบย์เครือข่ายท์<br>กับถึงวนคณารรง     มประวัติคนหางาน     ระกาศรับสมัครงาน     ระวัติคนหางานที่เก็บไว้     อมูลส่วนตัว                                                                                                    | ร้าสังคนอาชีวศึกษา<br>การการอายัวเศกษา<br>รายชื่อผู้สบัค<br>ชื่อ-สกุล<br>นายจักรพรรดี ศิริโยธา<br>นายเกียรติศักดิ์ ชาวกล่<br>นายเตรียภพ อ่อนละมุา<br>นางสาวอรัญญา พงษา<br>นางสาวอรัญญา พงษา                                                         | <u>ารงาน</u><br>.แสดงรายชื่า<br> | อประวัติผู้สมัครงาน<br>ขาย 27-07-<br>ขาย 27-07-<br>ขาย 27-07-<br>หญิง 26-07-<br>หญิง 26-07-                                                                                                    | 2016 É<br>2016 É<br>2016 É<br>2016 É                     | 4.กดปุ่ม<br>สถ<br>กลับไปยังผู้<br>ช่นใบสมัคร<br>ช่นใบสมัคร<br>ช่นใบสมัคร<br>ช่นใบสมัคร                                | <ul> <li>เพื่อส่งข้อมู</li> <li>สมัครงาน</li> <li>27-07-2016</li> <li>27-07-2016</li> <li>26-07-2016</li> <li>26-07-2016</li> </ul>                                                             | ja<br>2 2<br>2 2<br>2 2<br>2 2<br>2 2<br>2 2<br>2 2<br>2 2<br>2 2<br>2 |
| <ul> <li>คูนย์เครือข่ายท์<br/>รับกรายคณะกรรม</li> <li>มประวัติคนหางาน</li> <li>ระกาศรับสมัครงาน</li> <li>ระวัติคนหางานที่เก็บไว้</li> <li>อมูลส่วนตัว</li> </ul>                                                                                                    | ร้าลังคนอาชีวศึกษา<br>การการอาย์วเศตบา<br>รายชื่อผู้สมัศ<br>ชื่อ-สกุล<br>นายจักรพรรดิ์ ศีริโยธา<br>นายเกียรติศักดิ์ จาวกล่<br>นายตรัยภพ อ่อนละมุน<br>นางสาวอุรัญญา พงษา<br>นางสาวฮุดารัตน์ สุดห<br>นางสาวสุมันตา ศีริภา                             | ารงาน<br>.แสดงรายชื่<br>         | อประวัติผู้สมัครงาน           ขาย         อายุ         วนาน           ขาย         27-07-           ขาย         27-07-           ขาย         27-07-           พญิง         26-07-           หญิง         26-07-           หญิง         26-07-                                                                                                    | 2016 É<br>2016 É<br>2016 É<br>2016 É<br>2016 É<br>2016 É | 4.กดปุ่ม<br>สถากลับไปยังผู้<br>ช่นใบสมัคร<br>ชื่นใบสมัคร<br>ชื่นใบสมัคร<br>ชื่นใบสมัคร                                | <ul> <li>ไพื่อส่งข้อมู</li> <li>สมัครงาน</li> <li>27-07-2016</li> <li>26-07-2016</li> <li>26-07-2016</li> <li>26-07-2016</li> <li>26-07-2016</li> </ul>                                         | ງຄ<br>                                                                 |
| <ul> <li>มีนย์เครือข่ายท์<br/>กับกรามคณารรม</li> <li>มประวัติคนหางาน</li> <li>ระกาศรับสมัครงาน</li> <li>ระวัติคนหางานที่เก็บไว้</li> <li>อมูลส่วนตัว</li> </ul>                                                                                                    | กำลังคนอาชีวคึกบา<br>การการอาช์องศัตยา<br>รายชื่อผู้สบัศ<br>3<br>ชื่อ-สกุล<br>นายจักรพรรดิ์ ศิริโยธา<br>นายเกียรติศักดิ์ จาวกล่<br>นายตรัยภพ อ่อนละมุา<br>นางสาวอรัญญา พงษา<br>นางสาวสุมินตา ศิริภา<br>นางสาวสุมินตา ศิริภา<br>นางสาวสุมินตา ศิริภา | <u>กรงาน</u><br>.แสดงรายชื่า<br> | <ul> <li>อประวัติผู้สมัครงาน</li> <li>ขาย</li> <li>วาย</li> <li>วาย</li> <li>27-07-</li> <li>ขาย</li> <li>27-07-</li> <li>ขาย</li> <li>27-07-</li> <li>ขาย</li> <li>27-07-</li> <li>พญิง</li> <li>26-07-</li> <li>หญิง</li> <li>26-07-</li> <li>หญิง</li> <li>26-07-</li> <li>หญิง</li> <li>26-07-</li> <li>หญิง</li> <li>26-07-</li> <li>หญิง</li> <li>26-07-</li> <li>หญิง</li> <li>26-07-</li> </ul> | 2016 É<br>2016 É<br>2016 É<br>2016 É<br>2016 É<br>2016 É | 4.กดปุ่ม<br>สถากลับไปยังผู้<br>ชิ่นในสมัคร<br>ชิ่นใบสมัคร<br>ชิ่นใบสมัคร<br>ชิ่นใบสมัคร<br>ชิ่นใบสมัคร<br>ชิ่นใบสมัคร | <ul> <li>ไพื่อส่งข้อมู</li> <li>สมัครงาน</li> <li>27-07-2016</li> <li>26-07-2016</li> <li>26-07-2016</li> <li>26-07-2016</li> <li>26-07-2016</li> <li>26-07-2016</li> <li>26-07-2016</li> </ul> | ja<br>                                                                 |

| ประกาศรับสมัครงาน        | ตดตอผูล   | สมคร        | รายซื่อผู้สมัครงานท่านอื่น                                     |
|--------------------------|-----------|-------------|----------------------------------------------------------------|
| ประวัติคนหางานที่เก็บไว้ | ชื่อ :    | อรัญญา      |                                                                |
| * *-                     | ที่อยู่ : | อุดรธานี    | 5.กรอกรายละเอียด                                               |
| ขอมูลลวนดว               | อีเมล์ :  |             |                                                                |
|                          | ตำแหน่ง : | ข่างกล      | *                                                              |
|                          | สถานะ :   | นัดสัมภาษณ์ | *                                                              |
|                          | ข้อความ : |             |                                                                |
|                          |           |             | <ol> <li>6. กดปุ่ม "ส่งข้อความ"</li> <li>ส่งข้อความ</li> </ol> |

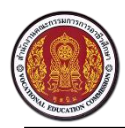

Vocational Manpower Center

# 8. วิธีการดูประวัติคนหางานที่เก็บไว้

| ระวัติที่เก็บไว้"<br>ก็บไว้ | 2. แสดงรายชื่อปร                                                                                                 | ะวัติ                                                                                                    |                                                                                                    | •                                                                                                    |
|-----------------------------|----------------------------------------------------------------------------------------------------|----------------------------------------------------------------------------------------------------|----------------------------------------------------------------------------------------------------|----------------------------------------------------------------------------------------------------|
| อ-สกุล                      | คนหางานที่เก็บไว้                                                                                                |                                                                                                    | ວັนที่เก็บ                                                                                                    |                                                                                                    |
| างสาวเกวลิน ปานเจี้ยง       | 7/                                                                                                    | หญิง                                                                                                    | 14-07-2016                                                                                                    | Û                                                                                                    |
| นางสาวณัฐญา ชุติบุตร        |                                                                                                    | หญิง                                                                                                    | 27-07-2016                                                                                                    | Û                                                                                                    |
| ายทศพร ทองเชื่อม            | ชาย                                                                                                    | 14-07-2016                                                                                                    | Û                                                                                                    |                                                                                                    |
| ายสมชาย ตะโกพร              |                                                                                                    | ชาย                                                                                                    | 21-04-2016                                                                                                    | Û                                                                                                    |
|                             | ระวัติที่เก็บไว้"<br>5-สกุล<br>เงสาวเกรลน ปานเจี้ยง<br>เงสาวณัฐญา จุดิบุตร<br>1ยทศพร ทองเชื่อม<br>ายสมชาย ตะโกพร | ระวัติที่เก็บไว้"<br>ก็บไว้<br>2. แสดงรายชื่อปร<br>-สกุล<br>พสาวเกวลิน ปานเรียง<br>พสาวณัฐญา ชุติบุตร<br>ายทศพร ทองเชื่อม | ระวัติที่เก็บไว้" ก็บไว้<br>2. แสดงรายชื่อประวัติ<br>-สกุล คนหางานที่เก็บไว้<br>งสาวเกวลิน บานเรียง หญิง<br>เงสาวณัฐญา ชุติบุตร หญิง<br>ายศพร ทองเรื่อม งาย<br>ายสมจาย ตะโกพร งาย | ระวัติที่เก็บไว้"<br>ก็บไว้<br>2. แสดงรายชื่อประวัติ<br>คนหางานที่เก็บไว้ วันกี่เก็บ<br>งสาวเกวลิน บานเรียง หญิง 14-07-2016<br>งสาวณัฐญา ชุติบุตร หญิง 27-07-2016<br>18ศารหรุงเรื่อม ขาย 14-07-2016<br>18ศารหรุงเรื่อม ขาย 14-07-2016 |

# 8.1 วิธีการลบประวัติคนหางานที่เก็บไว้

| () มี มี มี มี มี มี มี มี มี มี มี มี มี | <b>ำลังคนอาชีวศึกษา</b><br>การการอาชีวเศึกษา |        |               |                        | <b>\$</b>      |
|-------------------------------------------|----------------------------------------------|--------|---------------|------------------------|----------------|
| ค้นประวัติคนหางาน<br>ประกาศรับสมัครงาน    | ประวัติคนหางานที่เก็บไว้<br>                 | 1. กด• | ป่ม 💼 เพื่อลา | บประวัติคนหางานที่เก็บ | <u>ا</u> رًا ا |
| ประวัติคนหางานที่เก็บไว้                  | ชื่อ-สกุล                                    |        | เพศ           | Juna                   |                |
| ¥                                         | นางสาวเกวลิน ปานเจี้ยง                       |        | หญิง          | 14-07-2016             |                |
| ขอมูลลวนดว                                | นางสาวณัฐญา ชุติบุตร                         |        | หญิง          | 27-07-2016             | Û              |
|                                           | นายทศพร ทองเชื่อม                            |        | ชาย           | 14-07-2016             | Û              |
|                                           | นายสมชาย ตะโกพร                              |        | ชาย           | 21-04-2016             | Û              |

| ล้นประวัติคนหางาน        | ประวัติคนหางานที่เก็บไว้                                                               |                       |                                                  |                   |
|--------------------------|----------------------------------------------------------------------------------------|-----------------------|--------------------------------------------------|-------------------|
| Jระกาศรับสมัครงาน        |                                                                                        |                       |                                                  |                   |
| ประวัติคนหางานที่เก็บไว้ | ชื่อ-สกุล                                                                              | เพศ                   | วันที่เก็บ                                       | ยืนยันที่จะลบ     |
|                          |                                                                                        |                       |                                                  |                   |
| v , ~                    | นางสาวเกวลิน ปานเจี้ยง                                                                 | หกิง                  | 14-07-2016                                       | Ê                 |
| ข้อมูลส่วนตัว            | นางสาวเกวลิน ปานเจี้ยง<br>นางสาวณัฐญา ชุติบุตร                                         | 2.กดปุ่ม "ตกลง        | " เพื่อลบประวัติคนหาง                            | <br>านที่เก็บไว้  |
| ้อมูลส่วนตัว             | นางสาวเกวลิน ปามเจี้ยง<br>นางสาวณัฐญา จุติบุตร<br>นายทศพร ทองเชื่อม                    | 2.กดปุ่ม "ตกลง        | <sup>14-07-201</sup><br>" เพื่อลบประวัติคนหาง    | <br>านที่เก็บไว้  |
| ร้อมูลส่วนตัว            | นางสาวเกวลิน ปามเจี้ยง<br>นางสาวณัฐญา จุติบุตร<br>นายทศพร ทองเชื่อม<br>นายสมขาย ตะโกพร | 2.กดปุ่ม "ตกลง<br>งาย | 14-07-201<br>" เพื่อลบประวัติคนหาง<br>21-04-2016 | านที่เก็บไว้<br>อ |

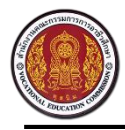

Vocational Manpower Center

# 9. วิธีการแก้ไขข้อมูลส่วนตัว

| ศูนย์เครือข่ายกำลังคนอาชีวศึกษา     สำนักงานคณะกรรมการการอาชีวะศึกษา     สำนักงานคณะกรรมการการอาชีวะศึกษา | 💡 🛛                                                                                                    |
|----------------------------------------------------------------------------------------------------|----------------------------------------------------------------------------------------------------|
| กับประวัติคนหางาน ข้อมูลบริษัท                                                                            |                                                                                                    |
| ประกพรงสมครรณ<br>ประวัติการราชที่เก็บไว้ 1. กดปุ่ม "ข้อมูลล                                               | ร่วนตัว"                                                                                                    |
| ข้อมูลสถานประกอบการ                                                                                       |                                                                                                    |
| ขื่อสถานประกอบการ :                                                                                       | company1                                                                                                    |
| โตได้ :                                                                                                   | Chrose fle     สัมนะนำ : รบบ ระหับไฟส์ นาสกุลprgjpg และ jpeg เก้านั้น สนาสถึงแกะหม 200 * 200 px                   |
| ทะเบียนการก้าเดชที่ / ทะเบียน ภพ.20                                                                       | 123-456-789-10                                                                                                    |
|                                                                                                    | 121122458485 2 แก้ไดเรายอะเอียด                                                                                   |
| บารถามสงคมแลง :                                                                                           |                                                                                                    |
| ประเภทวิสาทกิจ :                                                                                          | עוינדאדש                                                                                                    |
| ประเภทธุรภิจ :                                                                                            | จีนกลาง                                                                                                    |
| วายละเอียดสถามประกอบการ :                                                                                 | ผู้ผลิตและจำหน่ายบล็อค,กาะเบื่องบู่ที่น/ผนัง<br>รั้วสำเร็จรูป สวนผนังและหลังกา ภายได้เครื่องหมายการก้า " ตราข้าง" |
| สวัสดิการ :                                                                                               | ขอหห<br>-เงินช่วยเหลือกำกรองขึ้พ 750 บาพ/เดือน<br>-กำรักษาพยาบาล กรอบคลุมถึง กรอบครัว ปิดา มารดา                  |
| หลักฐานการจดทะเบียน :                                                                                     | 📩 Chocke Re                                                                                                    |
| ด้าแนะนำ : ระบบ รองรับไฟส์ นาสกุล .pdf, .png,                                                             | .jpg หรือ .jpg เท่านั้น                                                                                           |
| ที่อยู่สถานประกอบการ                                                                                      | การมาสุด สุดทราวมารงสายเมยม                                                                                       |
| ที่อยู่ :                                                                                                 | 1 ถนนปูนซิเมนต์ไทย เขตบางชื่อ กรุงเทพมหานคร 10800                                                                 |
| จังหวัด :                                                                                                 | พ้งงา                                                                                                    |
| เขต/อำเภอ :                                                                                               | เมืองพังงา                                                                                                    |
| แขวง/ทำบล :                                                                                               | ท้ายข้าง *                                                                                                    |
| รหัดไปรษณีย์ :                                                                                            | 82000                                                                                                    |
| โทรศัพท์ :                                                                                                | 02-586-6728,02-586-6865                                                                                           |
| โทรสาร :                                                                                                  | 02-55555                                                                                                    |
| อีเมล์ :                                                                                                  | todsaporn.t@zealtechinter.com                                                                                     |
| Website :                                                                                                 | http://www.trachang.co.th/Landscape/                                                                              |
| แสนที่ :                                                                                                  | Choose fle                                                                                                    |
| แผบที่:                                                                                                   |                                                                                                    |
| ม้อนอะไปอะสานอาการอ                                                                                       | 301000000000                                                                                                    |
| ขอมูลพูบระสานงานของอ                                                                                      | ส์นานประเทศปากร                                                                                                   |
| 50 s.                                                                                                    | CEO                                                                                                    |
| ดาแหนง :                                                                                                  |                                                                                                    |
| โทรศัพท์ :                                                                                                | 3. กดปุ่ม "บันทึก"                                                                                                |
| วิธีการรับสมัครของสถาเ                                                                                    | นประกอบการ                                                                                                    |
| วิธีวันสมัคร :                                                                                            | (d) สมการรวยสนเอง (d) สมการมานเว็บไซต์<br>เว็บสัก                                                                 |

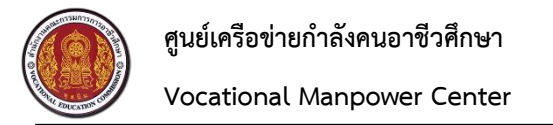

### 10. วิธีการออกจากระบบ

| ศูนย์เครือข่ายกำ     สำนักงานคณะกรรมกา     สำนักงานคณะกรรมกา     สาขาด     สาขาด    สาขาด    สาขาด    สาขาด    สาขาด    สาขาด | <mark>าลังคนอาชีวศึกษา</mark><br>เรการอาชีวะศึกษา | 1 กดที่ระเร                                                                        | าริษัท                        |
|----------------------------------------------------------------------------------------------------|---------------------------------------------------|------------------------------------------------------------------------------------|-------------------------------|
| ค้นประวัติคนหางาน                                                                                                    | ข้อมูลบริษัท                                      |                                                                                    | ข้อมูลส่วนตัว                 |
| บระกาครบสมครงาน<br>ประวัติคนหางานที่เก็บไว้                                                                                                    |                                                   | filudin 2                                                                          | เปลี่ยนรหัสผ่าน<br>ดอกจากระบบ |
| ข้อมูลส่วนตัว                                                                                                    |                                                   |                                                                                    |                               |
|                                                                                                    | ข้อมูลสถานประกอบการ                               | 2. กดปุ่ม "ออกจากระบบ"                                                             |                               |
|                                                                                                    | ชื่อสถานประกอบการ :                               | company1                                                                           |                               |
|                                                                                                    | โลโก้ :                                           | รายบบ รองรับไฟล์ นาสกุล .png , .jpg และ .jpeg เท่านั้น ขนาดที่เหมาะสม 200 * 200 px |                               |
|                                                                                                    | ทะเบียนการค้าเลขที่ / ทะเบียน ภพ.20<br>:          | 123-456-789-10                                                                     |                               |
|                                                                                                    | ประกันสังคมเลขที่ :                               | 123-123-458-485                                                                    |                               |
|                                                                                                    | ประเภทวิสาหกิจ :                                  | อาหารจีน 🔻                                                                         |                               |